## StarBoard R-70X

## **User's Guide**

Manual request To request this manual separately, specify T225-2-001-10(E).

Read this manual thoroughly and store it carefully. Before using this product, read the safety explanations and understand them well. Keep this manual on hand so that the user can refer to it at any time.

T225-2-001-10(E) Hitachi Software Engineering Co., Ltd.

## Cautions

No part of this manual may be reproduced in any form without permission. The contents of this manual may be altered without prior notice. This manual is documented, making assurance doubly sure. If there are questions, e.g., obscure or erroneous portions, contact your sales shop. We do not take responsibility for damage caused as a result of operating this product regardless of the items above.

#### LASER SEFETY

This device uses an infrared laser. It has been certified and found to comply with the specifications for a Class I laser device of Japanese Industrial Standards JIS C 6802 and Title 21, USA code of Federal Regulations, Subchapter J, of FDA rules. This means that this device is classified to produce the weakest level of laser radiation. It also means the device is safe for normal use, but please observe the instructions listed under "For safe operation and handling" to ensure safe use of the product.

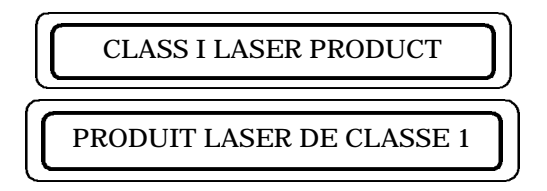

#### NOTICE

This equipment has been tested and found to comply with the limits for a Class A digital device, pursuant to part 15 of the FCC Rules. These limits are designed to provide reasonable protection against harmful interference when the equipment is operated in a commercial environment. This equipment generates, uses, and can radiate radio frequency energy and, if not installed and used in accordance with the instruction manual, may cause harmful interference to radio communications. Operation of this equipment in a residential area is likely to cause harmful interference, in which case the user will be required to correct the interference at his own expense.

#### **FCC Warning**

The user is cautioned that changes and modifications made to the equipment without approval of the manufacturer could void the user's authority to operate this equipment.

#### FCC ID: PJV-RX02

This device complies with Part 15 of the FCC Rules. Operation is subject to the following two conditions:

(1) this device may not cause harmful interference, and (2) this device must accept any interference received, including interference that may cause undesired operation.

#### Warning

This is a class A product . In a domestic environment this product may cause radio interference in which case the user may be required to take adequate measures .

#### The **R&TTE** Directive

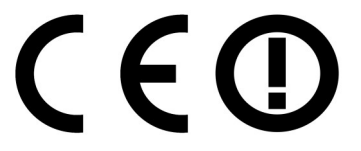

We, the manufacturer (Hitachi Software Engineering Co., Ltd.) hereby declare that this equipment (digitizer), model K-W019-005 is in compliance with the essential requirements and other relevant provisions of Directive 1999/5/EC.

Nous, le fabriquant (Hitachi Software Engineering Co., Ltd.) déclarons par le présent document que l'équipement (digitaliseur), modèle K-W019-005 est conforme avec l'ensemble des pré requis des directives 1999/5/EC.

Hiermit erklären wir, der Hersteller (Hitachi Software Engineering Co., Ltd.), daß dieses Gerät (Digitizer), Modell K-W019-005 germäß den wensentlichen Erfordernissen und anderen relevanten Vorschriften von Directive 1999/5/EC ist.

Wij, de fabrikant (Hitachi Software Engineering Co., Ltd.) verklaren hierbij dat deze apparatuur (digitizer), model K-W019-005 voldoet aan de essentiële vereisten en andere relevante bepalingen van de Richtlijn 1999/5/EC.

Industry Canada: ICES-003

- This class A digital apparatus complies with Canadian ICES-003.
- Cet appareil numérique de la classe A est conforme à la norme NMB-003 du Canada.

#### Industry Canada: RSS-210

" Operation is subject to the following two conditions;

(1) this device may not cause interference,

and (2) this device must accept any interference, including interference that may cause undesired operation of the device."

Subcarrier frequency for EU CH1 869.720 MHz CH4 869.980 MHz for USA or Canada CH1 911.1 MHz CH4 911.7 MHz RF output power 200 W (at 50 ])

Antenna having a higher gain is strictly prohibited per regulations of Industry Canada. The Required antenna impedance is 50 ohms."

" To reduce potential radio interference to other users, the antenna type and its gain should be so chosen that the equivalent isotropically radiated power (EIRP) is not more than that required for successful communication."

The term "IC:" before the radio certification number only signifies that Industry Canada technical specifications were met.

## **Exemption Clauses**

Hitachi Software Engineering Co., Ltd. does not take responsibility for or guarantee the contents described in this user's guide explicitly and implicitly. Especially, it never assures the guarantee, product validity, and adaptability for a specific usage.

All software products of Hitachi Software Engineering Co., Ltd. described in this user's guide must be sold and used as they are.

Purchasers of these software products (excluding Hitachi Software Engineering Co., Ltd., its agencies, and sales shops) must bear the cost of all servicing (required to recover defects in these software products), repair, and unexpected or necessary damage.

They must also bear the cost of unexpected or necessary damage caused by hardware defects, and extensive damage.

In view of these contents, Hitachi Software Engineering Co., Ltd. may revise this user's guide and alter its contents without notice.

## **Product Guarantee**

The contents of the guaranteed are explained in Appendix H at the end of this user's guide.

This manual is issued as the second edition (T225-2-001-10(E)) for the following products.

K-W019-005 (R-70X digitizer) K-W019-002 (R-70X stand ) K-W019-301 (R-70X electronic pen ) K-W019-103 (LC rear projector: manufactured by Hitachi Limited.: NX70-1111S-DBW)

Windows is the registered trademark of Microsoft Corporation in the U.S.A. and other countries.

Other product names are the trademarks or registered trademarks for each company.

#### Manual created on

Feb. 2002, Second Edition **T225-2-001-10(E)** 

All Rights Reserved, Copyright © 2001,2002 Hitachi Software Engineering Co., Ltd.

## Preface

Thank you for purchasing the **StarBoard R-70X** (**StarBoard**) of Hitachi Software Engineering Co., Ltd.

This manual is intended for persons who have knowledge of a personal computer  $(\mathbf{PC})$ .

To operate this product correctly, understand the contents well.

We hope you will be able to use this product efficiently and for a long time. The descriptions in this manual are for the Hitachi LC rear projector (NX70-1111S-DBW).

When you want to attach this product to another rear projector, whiteboard, or blackboard, consult a Hitachi Software systems engineer.

## **Inquiry Destination**

Contact the manufacturer for repairs, problems with use and technical questions about this product.

Contact your nearest sales shop for other questions.

To obtain technical support of the purchased product, give your name, product type, and serial number at the time of inquiry.

## **Manufacturer for Repairs**

Contact the department below for technical questions concerning this product.

Hitachi Software Engineering Europe S. A. Parc de Limère – BP 629, 45166 Olivet Cedex, France Tél. : +33-2-38-69-86-90 (standard) Fax : +33-2-38-69-86-99

E-mail : starboard@hitachisoft-eu.com

Hitachi Software Engineering America, Ltd.

601 Gateway Boulevard, Suite 500, South San Francisco, CA 94080 U.S.A.

Tel : +1-650-615-9600

Fax : +1-650-615-7699

E-mail : starboard\_support@starboard3d.com

## For safe operation and handling

Safety-related marks and symbols that appear in this manual are explained below. Please read these explanations carefully and understand them well.

#### Symbols

The notes are indicated by the following symbols, including the text.

**Warning:** Indicates that a person may die or suffer a serious injury if the equipment is used improperly.

**Caution:** Indicates that a person may suffer a slight injury if this product is used improperly.

**Note:** Indicates that physical damage or abnormal operation may result if this product is used improperly.

#### **Examples of picture symbols**

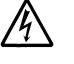

 $\Delta$ Triangular symbols indicate cautionary information (including danger and warnings).

The basic nature of the reason for caution is indicated by a symbol that appears within the triangle (electrical shock in the case of the symbol shown at left).

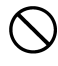

Ocircular symbols with a diagonal line drawn through them indicate forbidden actions.

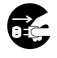

•Filled circular symbols indicate actions that are strongly encouraged. (In the example show at left, the picture illustrates how the power cable plug should be removed from the outlet.)

#### Pay attention to operation

Although the notes displayed on the product and in this manual have been carefully checked, unexpected situations may occur.

To operate this product, follow the instructions described in this manual and also pay attention to the warnings and cautions.

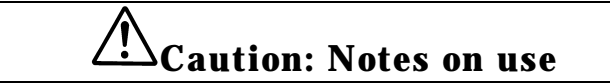

#### Safety of Class I laser

The StarBoard uses a digitizer that employs infrared-ray laser scanning. It has been certified and found to comply with the specifications for a Class I laser device of Japanese Industrial Standards JIS C 6802 and Title 21, USA code of Federal Regulations, Subchapter J, of FDA rules. This means that this device is classified to produce the weakest level of laser radiation. It also means the device is safe for normal use.

However, be sure to observe the following warnings.

• Warning: Do not look directly into the laser beam using optical equipment that condenses the beam and magnifies the image.

 $\Delta_{\mathbf{Warning}}$ : Do not adjust, repair, or modify this product.

**Prohibited**: Do not insert fingers or small tools in the clearance when the upper cover of the StarBoard is turned down.

 $\heartsuit$ **Prohibited**: Do not remove the upper cover of the StarBoard.

**Caution** Use of controls or adjustments or performance of procedures other than those specified herein may result in hazardous radiation exposure.

#### Temperature in use

The StarBoard may be adjusted abnormally depending on the change of temperature.

If the StarBoard is adjusted abnormally, it may not recognize the electronic pen and infrared-ray laser correctly. The recommended range is 10 to 30

**Note**: Stabilize the room temperature to that required to use the StarBoard, and leave it for about 15 minutes. To adjust the level of the StarBoard, use the leveling bolt on the stand at the temperature at which the StarBoard is to be used.

#### The unexpected external noise

**Note**: When the apparatus gains the unexpected external noise, it may fix the cursor position during the noise impression. This is the normal functions of the hardware and software in order to avoid incorrect operations. As soon as the noise is gone, the cursor follows in the footsteps of the electronic pen.

# Warning: Action to take when an abnormality occurs

# Emission of smoke, unusual odors, or unusual sounds

If the system is producing smoke, strange odors or strange sounds, immediately turn off the power switch of the main unit and then remove the power plug from the outlet.

Check to make sure the smoke has stopped and then contact the manufacturer for repair.

Continuously using the equipment results in fire or electric shock.

# Water or foreign material has entered the equipment

If water or other foreign material gets inside the equipment, first turn off the power switch of the main unit, remove the power plug from the outlet, then contact the manufacturer for repair.

Continuously using the equipment results in fire or electric shock.

## Damage to the equipment or power cord

If the equipment or power cord has been damaged, immediately turn off the power switch of the main unit, remove the power plug from the outlet, then contact the manufacturer for repair.

Continuously using the equipment results in fire or electric shock.

/!\

## **Warning: Concerning handling of the equipment**

# Take care to ensure that no foreign materials get inside the equipment

Do not insert foreign matter such as metallic materials or flammable substances into the matter equipment through openings (ventilation openings, etc.) or allow such substances to fall into the equipment. If that should happen, immediately turn off the power switch of the main unit, remove the power plug from the outlet, then contact the manufacturer for repair.

Continuously using the equipment results in fire or electric shock.

# Do not place the equipment where it may be exposed to flammable or corrosive gases

Exposing this equipment to flammable or corrosive gases may result in damage or fire.

In the case of flammable gases, an explosion may result.

Do not put the equipment in a place exposed to flammable or corrosive gases.

# Do not put water or chemical containers on the equipment

Do not put water or chemical containers on or near the equipment. If water or chemicals get inside the equipment, damage, fire, or electric shock occur.

## $\triangle$

Re-

## Do not put heavy objects on the equipment

Do not put heavy objects on the equipment. Doing so will cause it to become unbalanced and fall over, resulting in injury.

# Warning: Concerning the power supply

## Do not connect the equipment to a power source whose voltage and frequency are different from those specified

Never use a power source of a voltage or frequency other than those displayed on the equipment.

Doing so may result in fire or damage.

## $\bigcirc$

## Do not damage the power cord

Take care not to damage the power cord.

Do not excessively bend, pull on, twist, or modify the power cord. Doing so may result in fire or electric shock. If the power cord is damaged, request a replacement from the manufacturer.

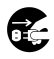

## Remove the plug if the equipment is not to be used for a long time

If the equipment is not to be used for a long time, remove the power plug from the outlet for safety.

Not doing so may result in fire.

## $\bigcirc$

## Do not insert or remove the power cord plug with wet hands

Do not insert or remove the power cord plug with wet hands. Doing so may result in electric shock.

## $\mathcal{O}$

## Be sure to hold the plug when removing it

When removing the power plug, do not pull the power cord. Doing so damages the power code and results in fire or electric shock. Be sure to hold the power plug when removing it.

# **Caution:** Concerning periodical checks

Before periodical checks, be sure to turn off the power and remove the power plug from the outlet.

# Request the manufacturer to perform periodical checks and internal cleaning at least once a year

If the equipment is not cleaned for a long time and the inside becomes dusty, fire or damage may result.

For details on the periodical check and cleaning costs, consult the manufacturer.

## Clean the power plug

If the power plug remains inserted for a long time, the inserted part will become dusty, resulting in fire.

Remove the power plug once a year to eliminate any dust, etc.

## Wipe the outside face

When the surface becomes dirty, moisten a cloth with a light neutral detergent, and wipe the surface with it.

Do not use a liquid cleaner or spray-type benzine, thinner, or alcohol cleaner.

## Caution: Maintaining safety during movement

# When moving the equipment, it should be moved by at least two persons working together

This device is large, heavy precision machine.

When it becomes necessary to move it, be sure to have two or more persons do it.

## When reinstalling the equipment:

This device is a large, heavy precision machine.

To reinstall it on a different floor, contact Hitachi or your nearest sales shop.

Since reinstallation requires disassembly and reassembly, experience personnel are required. Doing so by yourself may result in a serious accident.

## **Caution:** Concerning installation and setup

## 1 Installation

Install the equipment on a flat floor (floor-loading 200 kg/m<sup>2</sup>) that is made of material that will not be transformed or damaged by casters. After the installation place is determined, lower and fix the leveling bolt on the stand, then attach the fall-down prevention fittings to the equipment.

Warning: Be sure to attach the fall-down prevention fittings. Failure to do so may result in the device falling down, causing serious injury.

## $\wedge$

## Use this equipment within the temperature and humidity limits specified in the operating environment conditions

Place the equipment in a location where it can be used within the prescribed operating environment.

If the internal components of the equipment are exposed to high temperature or humidity, fire or malfunction may result.

## Do not place this equipment in a dusty environment

Do not place this equipment in a location where it is exposed to a large amount of dust, soot, or steam. Doing so may result in malfunction, fire or electric shock.

Warning: Be sure to ground the power cable. If the power cable is not grounded, electric shock or fire results.

## **Caution: Concerning discarding**

When discarding various units used in the StarBoard, follow the laws and ordinances defined in the region where the equipment is used.

For PCs, follow the recycling law and ask the  $\hat{PC}$  manufacturer to discard them.

## Marning indications in manual

This manual uses the warning items below.

Observe the prohibited items and notes described so as to always use this product with safely.

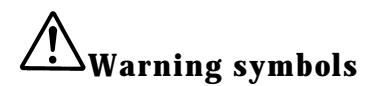

Warning: Be sure to attach the fall-down prevention fittings. Failure to do so may result in the device falling down, causing serious injury.

(Page 3)

**Warning:** Be sure to ground the power cable. If the power cable is not grounded, electric shock or fire results.

(Page 4)

Warning: Connect the power plug to the specified power source (AC 100-240V). Otherwise, damage or fire results.

(Page 13)

Warning: Do not mistake the positive (+) for the negative (-) battery terminals or use a battery other than the type specified. Also, do not leave the charger unattended. Fire or explosion may result.

(Page 26)

# Caution symbols

Caution: Do not mistake the positive (+) for the negative (-) battery terminals or use a battery other than the type specified. Otherwise, heat or damage may result.

(Pages 16 and 25)

# **Marning label**

The warning label is attached to this product.

Read the contents written on the label so as to always use this product safely.

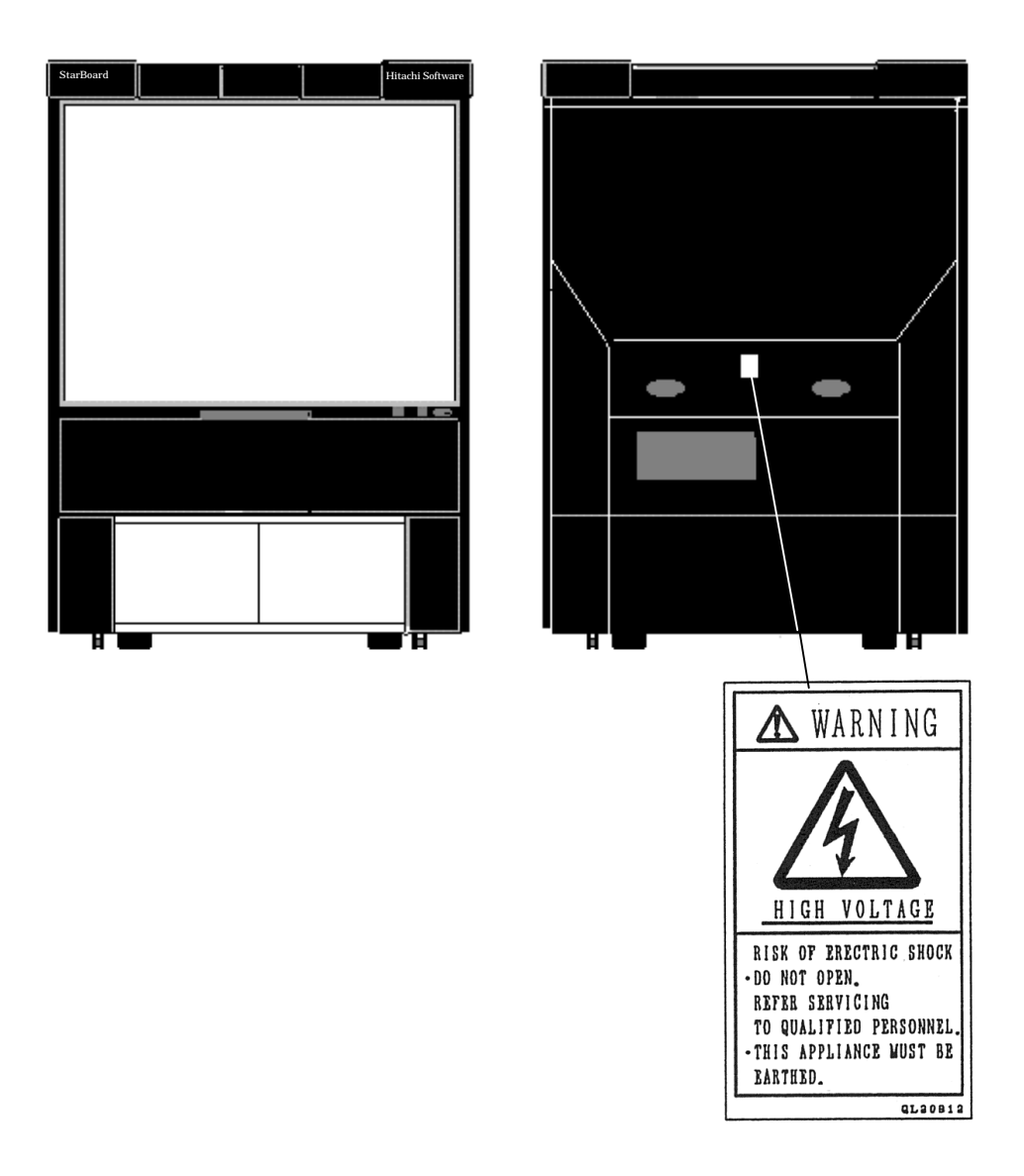

Vous trouverez ci-dessous la signification des symboles de sécurité qui figurent dans ce guide. Lisez attentivement ces explications de façon à bien les comprendre.

#### Symboles

Les remarques sont accompagnées des symboles et du texte suivants :

Avertissement : Indique à l'utilisateur un risque de blessure grave, voire mortelle, en cas d'utilisation inappropriée du produit.

Attention : Indique à l'utilisateur un risque de blessure légère en cas d'utilisation inappropriée du produit.

**Remarque :** Indique un risque de dommage physique ou de dysfonctionnement en cas d'utilisation inappropriée du produit.

#### Exemples de pictogrammes

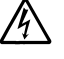

 $\triangle$ Le symbole en forme de triangle indique un danger ou est utilisé en guise d'avertissement.

La raison principale de l'avertissement est indiquée dans le triangle même par un symbole. L'illustration de gauche présente un risque de décharge électrique, par exemple.

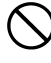

OLe symbole en forme de cercle, traversé par une diagonale, indique l'interdiction d'une ou de plusieurs actions.

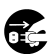

•Le symbole en forme de cercle plein conseille vivement la réalisation d'une ou de plusieurs actions. L'illustration de gauche indique comment retirer le câble d'alimentation de la prise.

#### Mise en garde lors de l'utilisation de ce produit

Les remarques figurant sur le produit et dans ce guide ont été scrupuleusement vérifiées, toutefois certains risques imprévus demeurent.

Pour le bon fonctionnement de ce produit, suivez les instructions de ce guide et prenez en considération tous les types d'avertissements.

## **!** Attention:Remarques concernant l'utilisation du produit

#### Sécurité du laser de classec 1

Le tableau d'affichage numérique StarBoard utilise un digitaliseur à laser infrarouge. Ce périphérique a été certifié et déclaré conforme aux spécifications des normes industrielles japonaises JIS C 6802 relatives aux lasers de classe 1 et aux exigences de la réglementation des Etats-Unis relative aux produits laser spécifiées dans le Titre 21, souschapitre J, du Code of Federal Regulations (CFR) de la Food and Drug Administration (FDA). Le niveau de classification de ce laser indique donc que les radiations laser émises sont très faibles et non dangereuses. Dans le cadre d'un fonctionnement normal, ce périphérique est donc sans danger.

Cependant, vous devez scrupuleusement respecter les avertissements suivants.

Avertissement : Ne regardez pas directement le faisceau laser à l'aide d'un équipement optique, lequel concentre le faisceau et agrandit l'image.

Avertissement : N'apportez aucun réglage, aucune réparation ou modification à ce produit.

YInterdiction : N'insérez pas de petits outils ou ne mettez pas vos doigts sous le capot supérieur du tableau d'affichage numérique StarBoard lorsque le capot est abaissé.

StarBoard.

# **Attention :** L'utilisation de commandes, réglages ou procédures autres que ceux précisés dans ce guide peut être à l'origine de risques d'irradiation.

#### Température

Le réglage du tableau d'affichage numérique StarBoard peut être inapproprié selon les variations de température.

Si tel est le cas, le stylo électronique et le laser infrarouge risquent de ne pas être reconnus. La plage de température recommandée est comprise entre 10 et 30 degrés.

**Remarque** : Réglez la température de la pièce sur celle recommandée pour utiliser le tableau d'affichage numérique et attendez environ 15 minutes. Pour ajuster le tableau d'affichage numérique StarBoard, réglez le bouton d'ajustement du support sur la température ambiante.

#### Interférence externe inattendue

| Remarque : | Quand l'appareil est soumis à une perturbation électronique, le curseur de la       |
|------------|-------------------------------------------------------------------------------------|
|            | souris peut se figer sous l'effet de cette interférence. Cette fonction est normale |
|            | aussi bien pour le matériel que pour le logiciel et permet d'éviter toute           |
|            | opération incorrecte. Dés que l'interférence disparaîtra le curseur de la souris    |
|            | suit à nouveau les mouvements du stylo électronique.                                |

## Avertissement : Procédures à suivre en cas d'anomalies

## Emission de fumées, d'odeurs ou de sons inhabituels

Lorsque le système dégage de la fumée, une odeur inhabituelle ou émet des sons étranges, appuyez immédiatement sur l'interrupteur de l'unité principale pour la mettre hors tension, puis débranchez le cordon d'alimentation.

Assurez-vous que le périphérique ne dégage plus de fumée, puis contactez le fabricant pour le faire réparer.

Si vous continuez à utiliser le périphérique, vous encourez des risques d'incendie ou de décharges électriques.

#### Un corps étranger ou de l'eau s'est introduit dans le périphérique

Si de l'eau ou tout autre corps étranger s'est introduit dans le périphérique, appuyez tout d'abord sur l'interrupteur de l'unité principale pour la mettre hors tension, débranchez le cordon d'alimentation, puis contactez le fabricant pour faire réparer le périphérique. Si vous continuez à utiliser le périphérique, vous encourez des risques d'incendie ou de décharges électriques.

## Périphérique ou cordon d'alimentation endommagé

E.

Si le périphérique ou le cordon d'alimentation sont endommagés, appuyez immédiatement sur l'interrupteur de l'unité principale, débranchez le cordon, puis contactez le fabricant pour faire réparer l'élément défectueux.

Si vous continuez à utiliser le périphérique, vous encourez des risques d'incendie ou de décharges électriques.

## Avertissement : Manipulation du périphérique

/1\

## Assurez-vous qu'aucun corps étranger ne s'introduise dans le périphérique

N'introduisez aucun corps étranger, tel que des matériaux métalliques ou des substances inflammables, à l'intérieur du périphérique via les ouvertures (orifices de ventilation, etc.) et évitez tout contact de telles substances avec ce même périphérique.

Dans une telle éventualité, appuyez immédiatement sur l'interrupteur de l'unité principale pour la mettre hors tension, débranchez le cordon, puis contactez le fabricant pour faire réparer le périphérique.

Si vous continuez à utiliser le périphérique, vous encourez des risques d'incendie ou de décharges électriques.

#### Evitez d'exposer le périphérique à des substances inflammables ou des gaz corrosifs

L'exposition du périphérique à des gaz corrosifs ou inflammables risque de provoquer un incendie ou d'endommager le produit.

Les gaz inflammables risquent même de provoquer une explosion.

Lors du choix d'un emplacement pour cet équipement, assurez-vous qu'il n'est en aucun cas exposé à des gaz corrosifs ou inflammables.

### Ne placez pas de conteneurs d'eau ou de produits chimiques sur le périphérique

Ne placez pas de conteneurs d'eau ou de produits chimiques sur ou à proximité du périphérique.

Si de l'eau ou des produits chimiques s'introduisent dans le périphérique, il peut être endommagé et vous encourez des risques d'incendie ou de décharges électriques.

## Ne placez pas d'objets lourds sur le périphérique

Ne placez pas d'objets lourds sur le périphérique.

Vous risquez sinon d'entraîner un déséquilibre, de le faire chuter et donc de vous blesser.

## Avertissement : Alimentation électrique

#### Ne connectez pas le périphérique à une source d'alimentation dont la tension et la fréquence sont différentes de celles spécifiées

N'utilisez jamais de source d'alimentation dont la tension ou la fréquence sont différentes de celles indiquées sur le périphérique.

Le périphérique risque sinon d'être endommagé ou de provoquer un incendie.

## Prenez soin du cordon d'alimentation

Assurez-vous de ne pas endommager le cordon d'alimentation. Ne pliez ou ne tordez pas le cordon exagérément, ne tirez pas dessus et ne lui apportez aucune transformation.

Vous encourez sinon des risques d'incendie ou de décharges électriques. Si le cordon d'alimentation est endommagé, commandez-en un nouveau auprès du fabricant.

#### Débranchez le périphérique lorsque vous ne pensez pas l'utiliser avant longtemps

Lorsque vous ne pensez pas faire fonctionner le périphérique dans l'immédiat, débranchez le cordon de la prise d'alimentation.

Le périphérique risque sinon de provoquer un incendie.

ē.

#### Ne branchez ou ne débranchez jamais le cordon d'alimentation avec les mains humides

Ne branchez ou ne débranchez jamais le cordon d'alimentation lorsque vos mains sont humides.

Vous risquez sinon de recevoir une décharge électrique.

#### Tenez le cordon par la prise lorsque vous le débranchez

Tenez le cordon d'alimentation par la prise lorsque vous le débranchez.

Vous risquez sinon d'endommager le cordon et d'encourir des risques d'incendie ou de décharges électriques.

Vous devez absolument débrancher le cordon d'alimentation en le tenant par sa prise.

## Attention : Contrôles périodiques

Avant tout contrôle périodique du périphérique, appuyez sur l'interrupteur pour le mettre hors tension, puis débranchez le cordon d'alimentation.

### Demandez l'intervention du fabricant pour le contrôle périodique et le nettoyage interne du périphérique au moins une fois par an

Lorsque le périphérique n'est pas entretenu pendant une longue période, l'intérieur devient poussiéreux et le périphérique risque de provoquer un incendie ou d'être endommagé. Pour plus d'informations sur les frais de nettoyage et de contrôle périodique, contactez le fabricant.

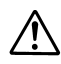

/!\

#### Nettoyez la prise du cordon

Lorsque la prise du cordon reste longtemps branchée, la poussière qui s'accumule dessus risque de provoquer un incendie.

Débranchez le cordon au moins une fois par an pour éliminer la poussière accumulée, etc.

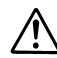

#### Nettoyez la surface externe

Lorsque cette surface devient sale, nettoyez-la à l'aide d'un chiffon humidifié avec un détergent neutre et léger.

N'utilisez en aucun cas de nettoyant liquide, de pulvérisateur de benzine, de solvant ou de nettoyant à base d'alcool.

# Attention : Déplacement du périphérique en toute sécurité

### Au moins deux personnes sont nécessaires lorsque vous déplacez le périphérique

Ce périphérique est une machine de haute précision de grandes dimensions et lourde. Lorsque vous souhaitez le déplacer, faites-vous aider d'une ou plusieurs autres personnes.

## Â

## Réinstallation du périphérique

Ce périphérique est une machine de haute précision de grandes dimensions et lourde. Lorsque vous souhaitez le réinstaller dans un lieu différent (autre étage), contactez Hitachi ou le revendeur le plus proche.

La réinstallation du périphérique implique de le désassembler pour ensuite le réassembler. Vous devez donc avoir recours à un personnel qualifié. Vous risquez de vous blesser gravement si vous entreprenez cette procédure par vous-même.

## Attention : Installation et configuration

## Installation

Installez le périphérique sur une surface plane capable de supporter une charge de 200 kg/m<sup>2</sup> et qui ne risque pas d'être altérée ou endommagée par les roulettes. Une fois l'emplacement choisi, abaissez le bouton d'ajustement du support et fixez-le, puis fixez les pieds stabilisateurs au périphérique.

Avertissement : Assurez-vous de fixer les pieds stabilisateurs. Le périphérique risque sinon de tomber et de provoquer des blessures graves.

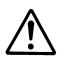

//\

#### Utilisez ce périphérique conformément aux limites de température et d'humidité spécifiées dans les conditions relatives au milieu de fonctionnement

Placez le périphérique dans un lieu où vous pouvez l'utiliser conformément aux conditions relatives au milieu de fonctionnement.

Si les composants internes du périphérique sont exposés à une température trop élevée ou à un taux d'humidité trop important, le périphérique risque de provoquer un incendie ou de mal fonctionner.

## Ne placez pas le périphérique dans un lieu poussiéreux

Ne placez pas le périphérique dans un lieu exposé à la poussière, à de la suie ou à l'humidité. Il risque sinon de présenter des dysfonctionnements, de provoquer un incendie ou des décharges électriques.

Avertissement : Assurez-vous que le câble d'alimentation est mis à la terre afin d'éviter tout risque d'incendie ou de décharges électriques.

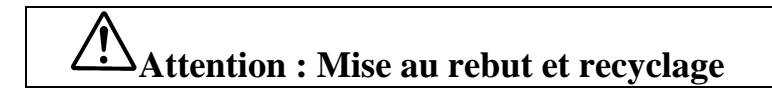

Lorsque vous jetez différents composants du tableau d'affichage numérique StarBoard, respectez les lois et ordonnances en vigueur dans votre pays.

Pour les PC, respectez la loi sur le recyclage et demandez au fabricant de votre PC de les recycler.

## Symboles d'avertissement dans ce guide

Ce guide comprend les symboles d'avertissement suivants. Observez les interdictions et les remarques spécifiées afin de pouvoir utiliser ce produit en toute sécurité.

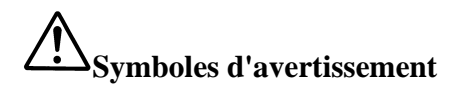

Avertissement : Assurez-vous de fixer les pieds stabilisateurs. Le périphérique risque sinon de tomber et de provoquer des blessures graves.

(Page 3)

Avertissement : Assurez-vous que le câble d'alimentation est mis à la terre afin d'éviter tout risque d'incendie ou de décharges électriques.

(Page 4)

Avertissement : Branchez le cordon sur la source d'alimentation spécifiée (100-240 V CA) afin d'éviter tout risque d'incendie ou de dommage.

(Page 13)

Avertissement : Ne confondez pas le pôle (+) avec le pôle (-) de la pile et n'utilisez pas une pile différente de celle spécifiée. Ne laissez pas le chargeur branché sans surveillance afin d'éviter tout risque d'incendie ou d'explosion.

(Page 26)

# Symboles de mise en garde

Attention : Ne confondez pas le pôle (+) avec le pôle (-) de la pile et n'utilisez pas une pile différente de celle spécifiée au risque d'endommager le matériel ou de provoquer une surchauffe.

(Pages 16 et 25)

## Contents

| Cautionsi                                    |
|----------------------------------------------|
| Exemption Clausesiv                          |
| Product Guaranteeiv                          |
| Prefacev                                     |
| For safe operation and handlingvi            |
| Utilisation et fonctionnement sans dangerxvi |
| 1. StarBoard1                                |
| 2. StarBoard Components2                     |
| Digitizer2                                   |
| Stand2                                       |
| LC rear projector2                           |
| 3. StarBoard Setup                           |
| Connection of StarBoard to PC4               |
| Setup of StarBoard Driver5                   |
| Uninstallation of StarBoard Driver8          |
| Activation of StarBoard Driver9              |
| Setup of Serial Port10                       |
| Calibration11                                |
| 4. Using StarBoard13                         |
| Activation of System13                       |
| Operation of System14                        |
| End of System14                              |
| When the Digitizer Function is Not Used:14   |
| 5. Using Electronic Pen15                    |
| Removing and Attaching Electronic Pen15      |
| Replacing Pen Tip of Electronic Pen16        |
| Basic Operation of Electronic Pen17          |
| Sleep Function of Electronic Pen18           |
| Setting Electronic Pen Buttons19             |
| Double-click by Electronic Pen20             |

| Confirming Operation State of Electronic Pen2 |                                                 |    |
|-----------------------------------------------|-------------------------------------------------|----|
| Electronic                                    | Pen Battery Capacity Report Function            | 23 |
| 6 . Maintenand                                | e and Operation                                 | 24 |
| Cleaning a                                    | nd Handling StarBoard                           | 24 |
| Action to b                                   | e Taken at Occurrence of StarBoard Error        | 24 |
| Action to b                                   | e Taken at Occurrence of Electronic Pen Error   | 24 |
| Action to b                                   | e Taken at Occurrence of StarBoard Driver Error | 27 |
| Appendix                                      |                                                 | 29 |
| Appendix .                                    | A General Hardware Specifications               | 29 |
| Appendix                                      | B Digitizer Hardware Specifications             | 31 |
| Appendix                                      | C Consumables/Life-Expired Products             | 32 |
| Appendix                                      | D Stand Hardware Specifications                 | 32 |
| Appendix                                      | E LC Rear Projector Hardware Specifications     | 32 |
| Appendix                                      | F Cable Connection Diagram                      | 33 |
| Appendix                                      | G USB-SERIAL Adapter                            | 35 |
| Appendix                                      | H Product Guarantee                             | 36 |
| Index                                         |                                                 | 37 |

## 1. StarBoard

The StarBoard is an infrared-ray scan-type drawing device. Use the electronic pen to enter or draw data at any position in the projection screen according to the projection screen of the computer image output projector.

To perform this operation, the following equipment is required in addition to the StarBoard.

PC (DOS/V) having RS-232C (serial) port and an RGB port

The appearance of the StarBoard and the assignment of major operation switches are as follows.

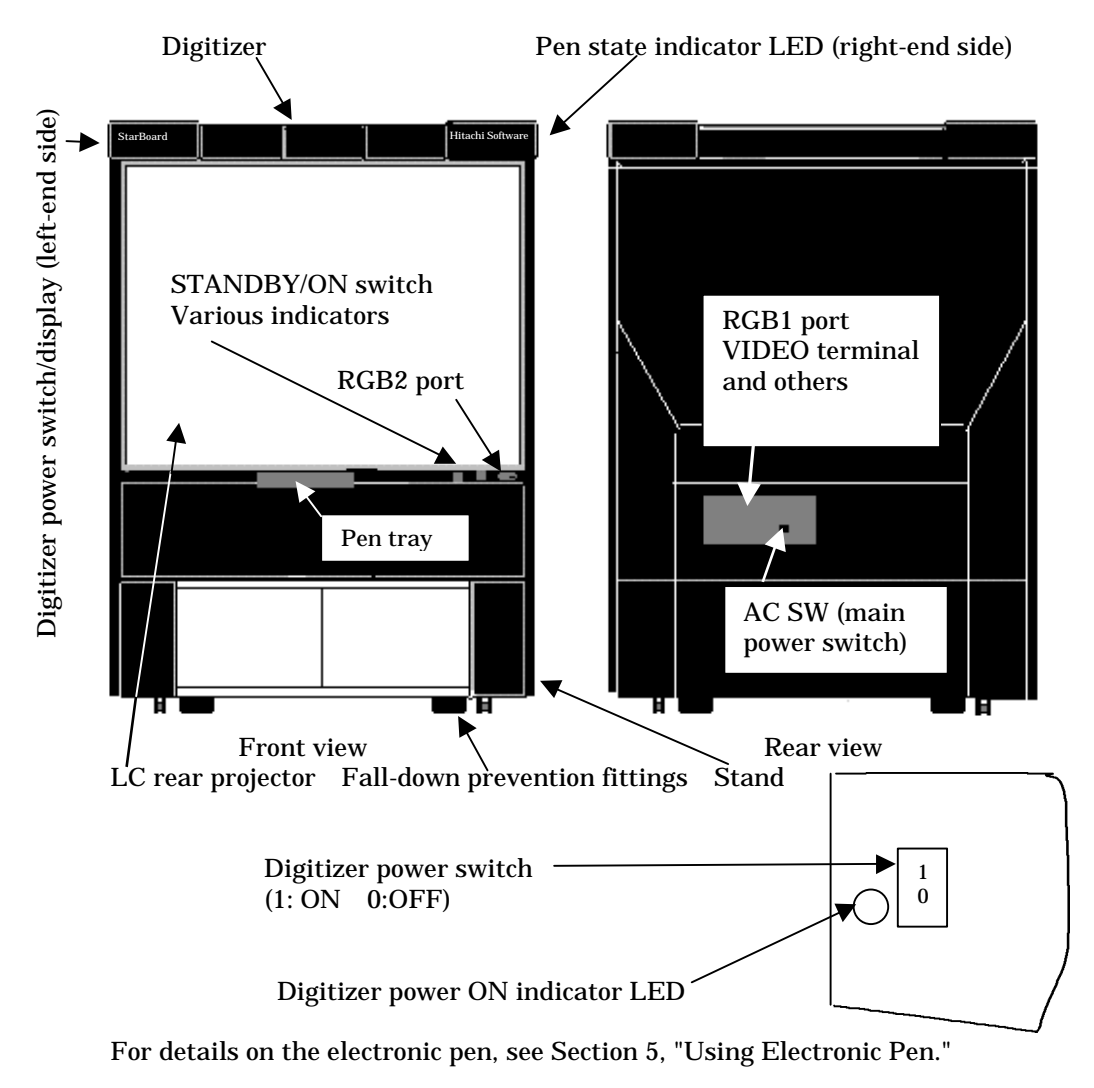

## 2. StarBoard Components

The StarBoard consists of the following components.

#### Digitizer

StarBoard control unit. The components are as follows.

- Main unit..... 1 set
   Left and right control units
   Joint
   Package cover
   Electronic pen (with pen tip)..... 1
   Connection cable (RS-232C D sub9 pins:5m)..... 1
   Power cable (ground-type 2 poles :4.5m ) ..... 1
   Charge-type batteries (Ni-MH AAA Chargeable battery)..... 2
   Battery charger..... 1
   Pen tip set...... 1 set
   Screw set...... 1 set
   Hexagon wrench...... 1
- Accessories (sent separately)...... 1 set StarBoard Software Suite CD-ROM...... 1 User's guide (this manual)

#### Stand

• Main stand unit..... 1 set Shelf..... 1 unit Left and right glass doors (with key) Pen tray..... 1 Pen tray fixing screws..... 2 Fall-down prevention fittings..... 2 Metallic fixing bolts..... 4 Joint bolts..... 4

#### LC rear projector

This manual explains only the portions required to use this device as the StarBoard. For details on the operation and functions of the LC rear projector (projector), refer to the projector manual.

## 3. StarBoard Setup

3.1 Assembly and Installation of StarBoard A special worker assembles and installs the digitizer, projector, and stand. A person other than a trainee cannot perform the assembly and installation. You must not install and set up the StarBoard.

Warning: Be sure to use the fall-down prevention fittings. Failure to do so may result in the device falling down, causing serious injury.

Avertissement : Assurez-vous de fixer les pieds stabilisateurs. Le périphérique risque sinon de tomber et de provoquer des blessures graves.

- **Note:** Install this device on a horizontal floor. If the floor is not horizontal, malfunction may result.
  - Malfunction may result depending on the illumination at the installation place. When the ceiling light is too bright, adjust the light source.
  - Do not install this device in a place exposed directly to sunlight or by a window, or shade the sunlight with curtains. Failure to do so may result in malfunction.
  - When multiple devices are installed in the same room or adjacently, malfunction may result.
  - If necessary, consult the manufacturer.

#### 3.2 StarBoard Setup

After installation is completed, follow the procedure below to set up the StarBoard.

(1) Connect the StarBoard to a PC.

⇔See " Connection of StarBoard to PC" (page 4)

- (2) Install the StarBoard Driver.
   ⇒ See " Setup of StarBoard Driver" (page 5)
- (3) Activate the StarBoard Driver.
   ⇒ See " Activation of StarBoard" (page 9)
- (4) Calibration.

⇔ See " Calibration" (page 11)

Connection of StarBoard to PC

**Note:** Before connection, be sure to turn off all the power switches of the equipment. If they are not turned off, damage results.

Follow the procedure below to connect the StarBoard to a PC. Refer to Appendix F, "Cable Connection Diagram."

- Connect the serial interface cable(RS-232C) from the StarBoard to the serial point (COM1 port) of the PC, and then fasten the cable screws. (When the serial port of the PC was 25 pins, attach a 9-25-in conversion connector available on the market.)
   Even if a serial port other than the COM1 port is used, the StarBoard Driver automatically changes the setting of the serial port.
- (2) Use the RGB cable (D sub 15-pin) that comes with this product to connect the StarBoard to the RGB port of the PC, and fasten the cable screws. When using a BNC cable for connection, prepare one or consult the manufacturer.
- (3) Insert the power cable plug into an outlet with an AC 2-wire-system earth.

Warning: Be sure to ground the power cable. If the power cable is not grounded, electric shock or fire results.

Avertissement : Assurez-vous que le câble d'alimentation est mis à la terre afin d'éviter tout risque d'incendie ou de décharges électriques.

**Note**: When reinstalling this device, the laser beam must be readjusted. Consult the manufacturer.

## Setup of StarBoard Driver

- Before setting up the StarBoard Driver, be sure to connect the StarBoard to a PC correctly.
- If an old version StarBoard Driver is installed, uninstall it beforehand.

### Installation of StarBoard Driver

To operate the StarBoard with the electronic pen, install the StarBoard Driver (driver) in the PC. This section explains the procedure for installing the driver under Windows 98.

- (1) Activate Windows 98, and then insert the StarBoard CD-ROM accessory in the CD-ROM drive.
- (2) The setup program is activated automatically. Position the mouse cursor on the [StarBoard Driver] item of the setup program, and click it; the driver installer starts.
- (3) The required files are first copied. Wait a while and follow the instructions on the screen.

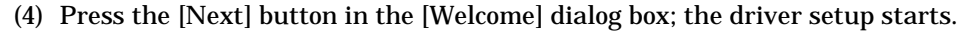

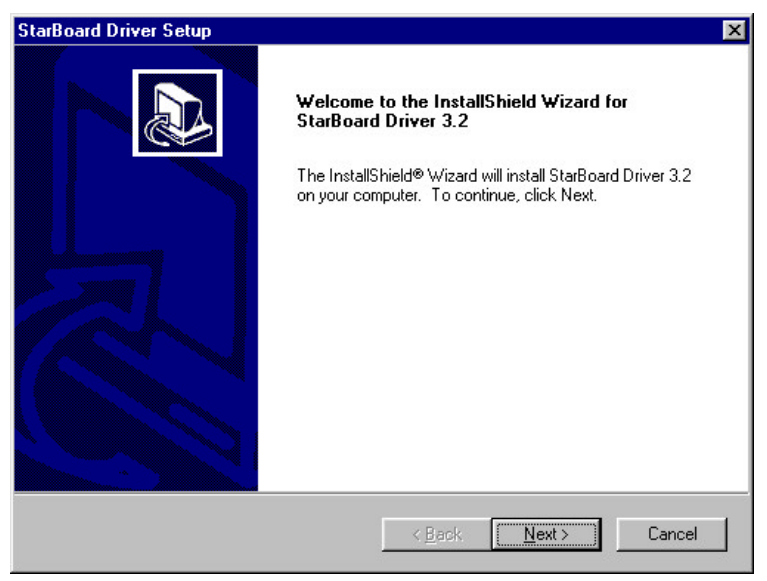

(5) The [Select Component and Installation Destination Folder] dialog box appears. Release the selection of [DryErase Screen], and press the [Next] button. (The DryErase Screen is a StarBoard D series application, so some functions cannot be used with StarBoard R-70X.) If necessary, press the [Browse] button and change the installation destination folder.

| StarBoard Driver Setup                                                                  |                                      |
|-----------------------------------------------------------------------------------------|--------------------------------------|
| Select components to be installed and clip<br>Drug rase Screen is an application only w | lear components not to be installed. |
| DryErase Screen                                                                         | OK                                   |
|                                                                                         |                                      |
|                                                                                         |                                      |
|                                                                                         |                                      |
|                                                                                         |                                      |
|                                                                                         |                                      |
| Destination Folder     C\Program Files\StarBoard Driver                                 | Browse                               |
| Destination Folder<br>C:\Program Files\StarBoard Driver                                 | Browse                               |
| Destination Folder<br>C:\Program Files\StarBoard Driver<br>tallShield                   | Browse                               |

(6) Press the [Next] button in the [Select Program Folder] dialog box; the program folder of [StarBoard Driver] is added to the start menu. To change the program folder name, enter a new program folder name. The program icon of the driver is automatically added to the start-up menu.

| StarBoard Driver Setup                                                                                                    |
|----------------------------------------------------------------------------------------------------|
| Select Program Folder<br>Please select a program folder.                                                                                                    |
| Setup will add program icons to the Program Folder listed below. You may type a new folder<br>name, or select one from the existing folders list. Click Next to continue. |
| Program Folders:                                                                                                    |
| StarBoard Driver                                                                                                    |
| Existing Folders:                                                                                                    |
| StartUp                                                                                                    |
| Install9hield                                                                                                    |

(7) Press the [Finish] button in the [Wizard Complete] dialog box; the setup is completed. If the Readme file is not displayed, uncheck [Display Readme file].

When not reactivating the PC immediately, uncheck [Restart computer]. If the computer is not restarted, setup does not end normally. (At setup of WindowsNT 4.0/2000, the restarted item is not displayed.)

| StarBoard Driver Setup |                                                                                                    |  |  |
|------------------------|----------------------------------------------------------------------------------------------------|--|--|
| StarBoard Driver Setup | InstallShield Wizard Complete         Finished installing StarBoard Driver to your machine.         You can check Readme file now.Restarting Windows or your computer is required to activate StarBoard Driver.         Select an option/options below.         ✓ Display Readme file         ✓ Restart computer         If you click [Finish] button, setup will be finished.Click the button and remove the floppy disk. |  |  |
|                        | K <u>B</u> ack <b>Finish</b> Cancel                                                                                                    |  |  |

(8) After the setup ends, the driver is automatically activated each time Windows 98 is activated.

## Uninstallation of StarBoard Driver

Follow the procedure below to uninstall the driver.

(1) If the StarBoard Driver icon below is displayed in the Windows task tray, double-click it to display the driver screen. Otherwise, execute steps (3) and after.

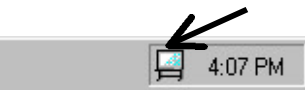

- (2) Press the [Stop Driver] button on the driver screen to end the driver.
- (3) Select [Setup] [Control Panel] on the start menu.
- (4) Select the [Add/Remove Programs] icon.
- (5) Select the [Install/Uninstall] tab in the [Add/Remove Programs Property] dialog box. Then select [StarBoard Driver] on the software product list, and press the [Remove] button.
- (6) The [Confirm File Deletion] dialog box appears. Press the [OK] button; uninstallation starts.
- (7) After uninstallation ends, the [Completion of Maintenance] dialog box appears. Press the [OK] button.

#### Activation of StarBoard Driver

After the driver is installed, it is automatically activated each time Windows is activated. At activation of the driver, the following driver icon is displayed in the Windows task tray.

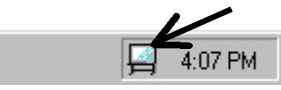

When manually activating the driver, perform the procedure below.

- (1) Select [Program] [StarBoard Driver] [Driver] on the start menu.
- (2) The driver screen appears. While the driver is activated, even if the driver screen is closed, the StarBoard can be operated using the electronic pen. To close the driver screen, press the [OK] button or press the [x (Close Window)] button on the title bar.
- (3) After the driver is activated, the driver icon is displayed in the Windows task tray. Double-click the driver icon; the driver screen appears.

Also, right-click the icon to bring up the pop-up menu. On the menu, the driver screen can be displayed.

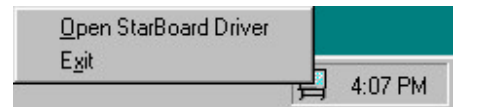

### Setup of Serial Port

Use the driver to match the serial port (COM port) number of the PC with one of the COM ports in [Connect to StarBoard].

The driver automatically detects the COM port to be used, so the user only has to confirm the serial port number, and need not set up it.

 If the driver icon below is displayed in the Windows task tray, double-click the driver icon to display the driver screen. Otherwise, select [Program]
 [StarBoard Driver] [Driver] on the start menu.

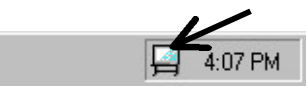

(2) Confirm that the COM port number in [Connect to StarBoard] matches the serial port (COM port) number of the PC connected to the serial interface cable(RS-232C).

| 🛁 StarBoard Driver                  | ×                                            |
|-------------------------------------|----------------------------------------------|
| Connect to StarBoard                | Configure pen                                |
| Port COM1                           | Configure the position of pen<br>Calibration |
| StarBoard R-70X                     | Configure the action of pen button           |
|                                     | Configure Pen <u>B</u> uttons                |
|                                     | Configure the range of double-click          |
|                                     | Configure <u>D</u> ouble-click               |
| Confirm the connection to StarBoard | Check the action of pen                      |
| Connection <u>T</u> est             | Check Pen <u>C</u> ondition                  |
|                                     | Stop Driver OK                               |

(3) Press the [OK] button to close the driver screen.

## Calibration

Calibration is needed to match the pen tip of the electronic pen with the cursor position displayed on the projector. Since it is adjusted on installation, the user does not normally have to do it, except when it becomes necessary to move the device or change the PC.

The procedure for calibration is as follows.

(1) If the driver icon below is displayed in the Windows task tray, double-click the driver icon to display the driver screen. Otherwise, select [Program]
 [StarBoard Driver] [Driver] on the start menu.

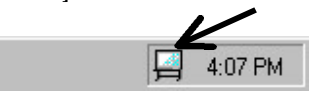

- (2) Press the [Calibration] button; the [Calibration] screen appears.
- (3) Press the pen tip of the electronic pen in the center of the mark blinking in red according to the explanation on the [Calibration] screen. When the pen tip is recognized, the mark changes to green. In this case, apply the pen at right angles to the projector screen.

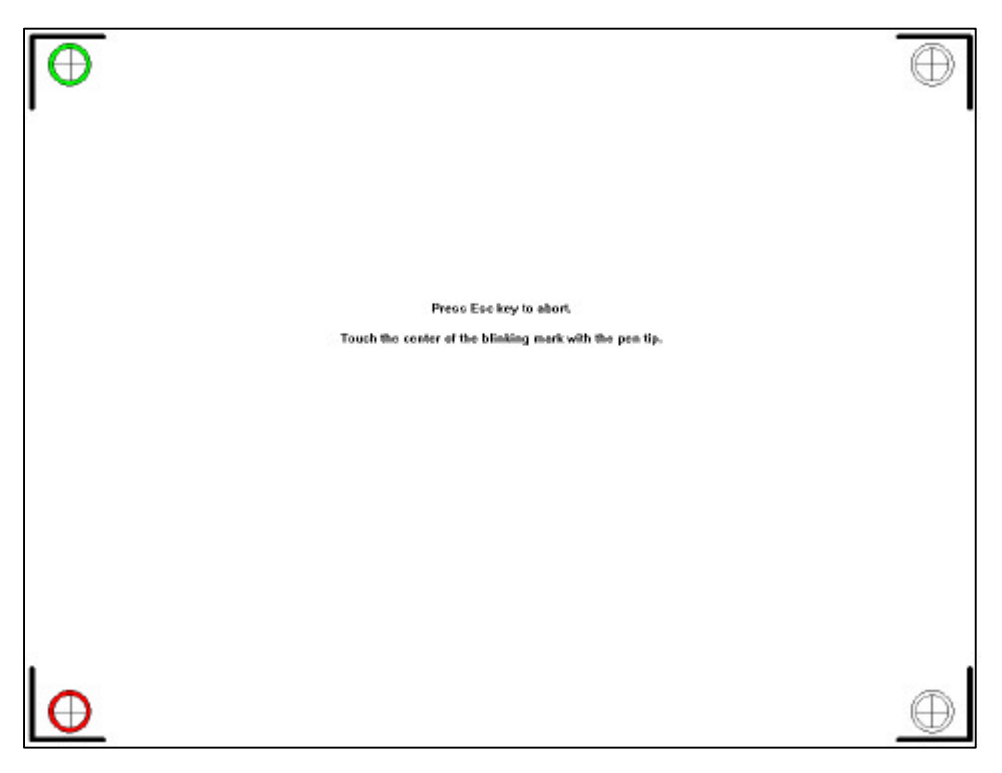

(4) After calibration is completed, the [Confirm End] dialog box appears. Press the [OK] button.

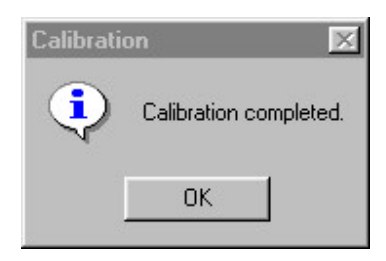

(5) When calibration fails, the next dialog box appears. Press the [OK] button. In this case, the contents of the calibration are not saved. The previous configuration is valid.

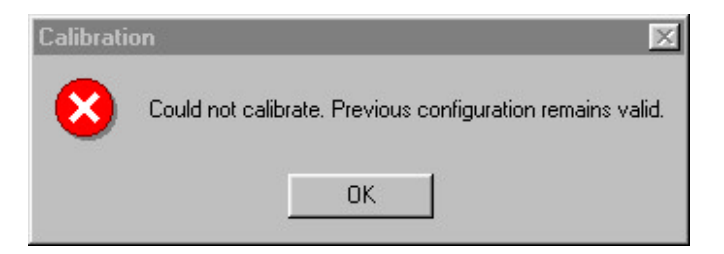

(6) Press the [ESC] key; calibration is ended forcibly. When calibration is forcibly ended, the contents are not saved. The previous configuration is valid.

## 4. Using StarBoard

This section explains how to use the StarBoard. For details on how to operate the projector, refer to the projector manual. For the positions of the switches, refer to the appearance on page 1.

## Activation of System

Follow the procedure below to activate the StarBoard.

- (1) Set [AC SW (main power switch)] on the rear of the main projector to 1, and then turn on the projector power. (The ON indicator lights in orange.)
- (2) Set the power switch on the left of the digitizer to 1 , and then turn on the digitizer power.
- (3) Press the [STANDBY/ON] button ([POWER] button on the large button) on the operator panel on the lower right of the screen on the front of the main projector, or on the remote controller attached to the projector. After the lamp comes on (the ON indicator lights up in green), select the input port connected to the RDB cable.
- (4) Turn on the PC power switch and activate Windows. After Windows is activated, the driver is activated automatically. When the digitizer is recognized, the laser is activated, the electronic pen can be used on the screen. If the driver is not automatically activated, select [Program] [StarBoard Driver] [Driver] on the start menu to activate the driver manually.

Warning: Connect the power plug to the specified power source(AC 100-240V). Otherwise, a fault or fire results.

Avertissement : Branchez le cordon sur la source d'alimentation spécifiée (100-240 V CA) afin d'éviter tout risque d'incendie ou de dommage.

**Note:** When using infrared rays or a strong light source, do not directly apply the light source to the left, right, upper, lower, or front sides of the StarBoard.

## **Operation of System**

To operate the StarBoard, use the electronic pen.

Display the PC screen on the rear projector. Then use the electronic pen instead of the mouse to switch the screen, operate Windows, and write characters and lines on the screen in pen mode. For details on how to use the electronic pen, refer to Chapter 5, "Using Electronic Pen."

#### End of System

Follow the procedure below to end the StarBoard.

- (1) End Windows, and turn off the PC power.
- (2) Set the power switch on the left of the digitizer to 0 , then turn off the power of the digitizer.
- (3) For one second, hold down the [STANDBY/ON] button ([POWER] button on the large remote controller) on the operation panel on the lower right of the screen on the front of the main projector, or on the remote controller attached to the projector to enter standby mode. The ON indicator begins blinking in orange.
- (4) When the indicator changes from blinking to on after about one minute, set the [AC SW (main power switch)] on the rear of the main projector to 0, then turn off the power of the projector.

**Important**: If the power is turned on before 1 minute has lapsed, or turned on immediately, the screen does not appear. So, wait for a while.

**Important**: To turn on the digitizer power again and use the PC without changing it, perform the action explained in "When the StarBoard Cannot be Detected" on page 26.

When the Digitizer Function is Not Used:

When not using the digitizer function, do not turn on the digitizer power. By switching the input terminals and connecting the VTR signals to the VIDEO terminals. VTR images can be displayed on the projector and the projector used as a large TV set.

Also, by connecting the RGB cable of the PC to the RGB terminals and switching the input terminals, the projector can be used as a large display unit like the PC screen.

## 5. Using Electronic Pen

Use the electronic pen to operate the StarBoard. The pen tip of the electronic pen has a switch (SW1). The main unit of the electronic pen has two buttons (SW2 and SW3).

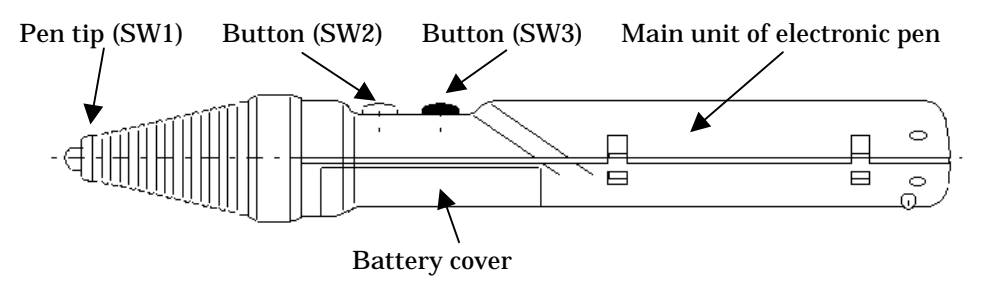

Note: The pen tip of the electronic pen is a consumable. Periodically replace if, referring to Chapter 6, "Maintenance and Operation." Repairs or replacements resulting from erroneous operation is billed for even under the terms of the guarantee.

## **Removing and Attaching Electronic Pen**

Before using the electronic pen, insert the battery and remove it for charging. The procedure for removing and inserting the battery is as follows.

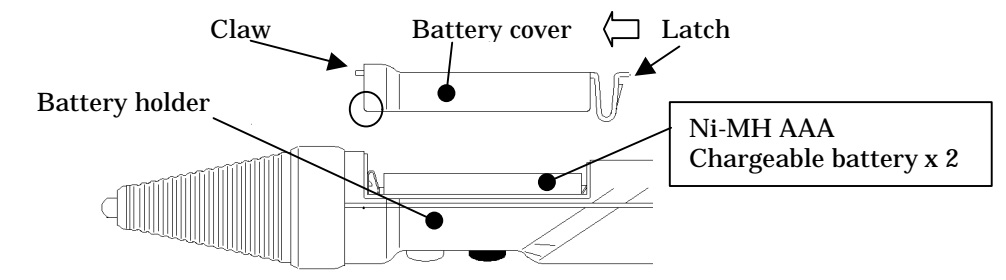

- (1) Press the battery cover latch toward the pen tip, and remove the battery cover.
- (2) If a battery is inserted in the holder, remove it. (To remove the battery, press the end ( part in the figure) of the battery cover against the negative (-) terminal and remove it.)
- (3) Insert the recharged battery in the battery holder, observing its polarity indicated inside the holder.
- (4) Insert the battery into the main unit of the electronic pen from the claw end of the battery cover, press the battery cover latch lightly, and then close the cover.

**Note**: Do not mistake the positive (+) for the negative (-) battery terminals or use a battery other than the type specified. Otherwise, heat or damage may result.

Attention : Ne confondez pas le pôle (+) avec le pôle (-) de la pile et n'utilisez pas une pile différente de celle spécifiée au risque d'endommager le matériel ou de provoquer une surchauffe.

## **Replacing Pen Tip of Electronic Pen**

The pen tip is a consumable. Periodically replace it with a new one. If the pen tip is abraded half or more during daily checking, replace it using the procedure below.

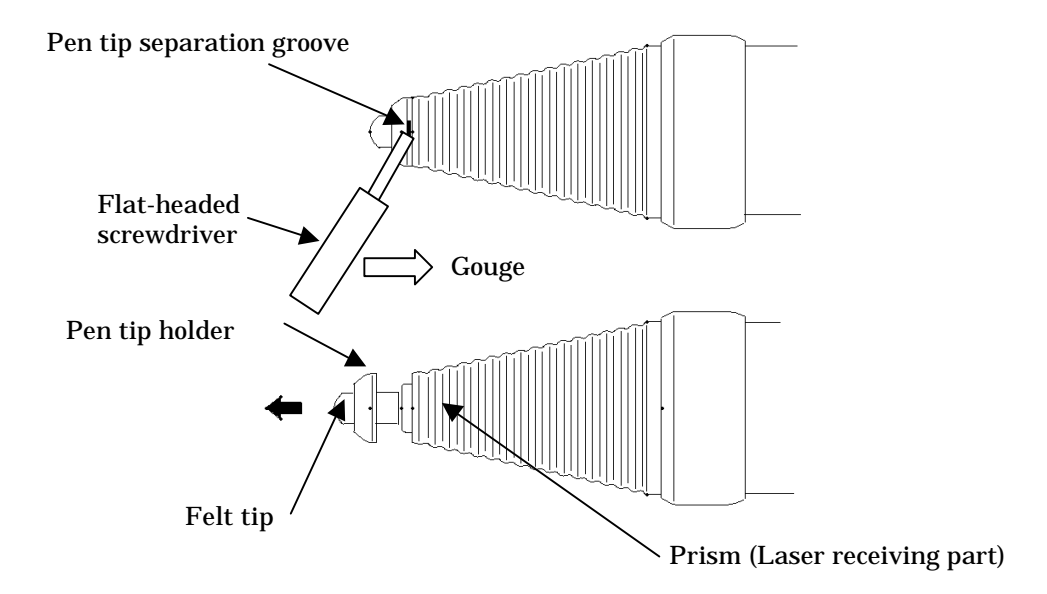

- (1) Insert the flat end of a thick bar (small screwdriver, etc.) in the "pen tip separation groove" shown in the figure, and gouge it in the direction of the arrow. Then pull out the pen tip holder and felt tip.
- (2) Pull out the abraded felt tip from the pen tip holder, then insert a new felt tip.
- (3) Insert the flat side of the felt tip in the hole in the pen tip prism, then press it in and fix the pen tip holder.

**Important**: When the pen tip holder cannot be removed or it is abraded too much and worn out, contact the manufacturer for repair.

#### **Basic Operation of Electronic Pen**

When the electronic pen is ready, operate it using the procedure below.

When the electronic pen is placed too long against the projector screen, the pen tip may not move smoothly or the entry position may be dislocated. Apply the electronic pen to the screen in the range of right angle to 45 degrees while applying a pressure of about 150 to 200 g to the pen tip.

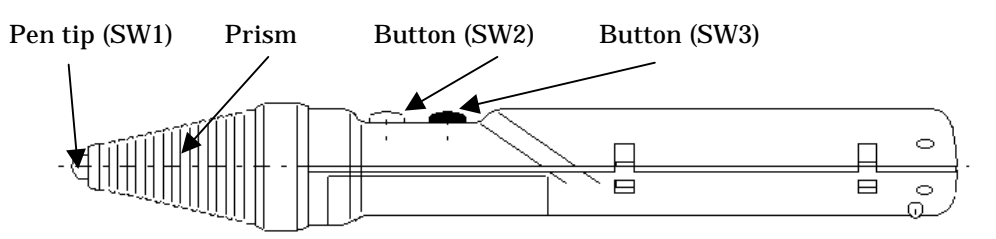

Note: The transparent part of the pen tip is the part that receives the infrared-ray laser. Do not allow it to become dirty or stick anything on it. Otherwise, malfunction will result.

#### Operating pen button

By using the electronic pen, the following windows operations can be performed, instead of using the mouse by simply pressing the buttons (SWs).

#### · Clicking left button of mouse

Press an icon on the screen with appropriate force using the pen tip (SW1), then quickly release it.

#### · Double-clicking left button of mouse

Repeat the action of pressing and releasing an icon on the screen with appropriate force using the pen tip (SW1) twice at the same position. Otherwise, place the pen tip on the screen, and press the SW2 when the cursor reaches the target(default setting).

#### • Clicking right button of mouse

Place the pen tip on the screen, and press the SW3 when the cursor reaches the target(default setting).

#### Dragging

Press the pen tip (SW1) on the screen with appropriate force, and while holding it down, move the electronic pen keeping the pen tip in scene contact to perform dragging.

#### • Memo

Using "StarBoard Pen" attached together with the electronic pen, you can enter memo on any screen. Change the mouse mode to the pen mode, and use the pen tip (SW1) like dragging to enter memo at any position on the screen. For details on how to use "StarBoard Pen" refer to the online help for " StarBoard Pen".

"Pen Button Configuration" can be used to customize the SW2 and SW3 operations on the driver screen. The SW1 is fixed for the left-click. The entry priority for each button is determined by the order of SW3, SW2 and SW1. When the SW2 or SW3 button is pressed together with the pen tip (SW1), the SW2 or SW3 operation is valid.

**Notes**: Only use the electronic pen to operate the projector screen. Otherwise, the surface of the screen will be damaged, and the pen operation hindered.

- If the electronic pen is pressed on the screen too strongly, the screen may be damaged, or the pen tip (SW1) may become faulty.
- If the electronic pen (SW2 or SW3) is pressed too strongly, it may be damaged.
- Since the electronic pen is made of plastic, if it is dropped, it may be damaged. So handle it with care.
- The electronic pen has electronic circuits. Do not open the cover except when replacing the battery.

#### **Sleep Function of Electronic Pen**

The electronic pen is automatically reverts to the sleep state for power saving if it is not used for a specified time (about 10 minutes), and the power is turned off.

To release the sleep state, apply the pen tip to the screen or press the SW2 or SW3 button of the electronic pen.

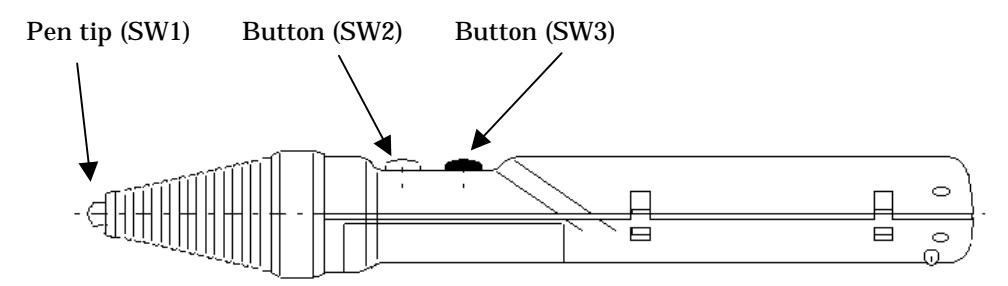

#### Setting Electronic Pen Buttons

The electronic pen has one button at the pen tip and two buttons on the cylinder. These buttons is equivalent to the mouse operation. The procedure for customizing the setting of the buttons of the electronic pen is shown below. To do this, the driver must be installed.

 If the driver icon below is displayed in the Windows task tray, double-click it; the driver screen appears. Otherwise, select [Program ] [StarBoard Driver ] [Driver ] on the start menu.

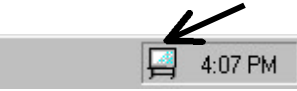

- (2) Press the [Configure Pen Buttons] button on [Configure Pen]; the [Pen Button Configuration] dialog box appears.
- (3) Set up the buttons in the [Pen Button Configuration] dialog box. Select a button to be set up in the button list box, and specify the required operation in the operation list box. The SW1 is used only for the pen tip, and it cannot be changed.

| Pen Button Conf                     | igration 🔀                                                                                                    |
|-------------------------------------|----------------------------------------------------------------------------------------------------|
| <u>B</u> utton<br>SW1<br>SW2<br>SW3 | Action<br>None<br>Left click<br>Left double-click<br>Right click<br>Right double-click<br>Middle click<br>Middle double-click |
| ОК                                  | Cancel <u>D</u> efault                                                                                                    |

- (4) When the [ OK ] button is pressed, the changed contents become valid. When the [Cancel] button is pressed, the changed contents become invalid. If the [Default] button is pressed, the function returns to the default. The default for each button is as follows.
  - **SW1** : Left-click (Clicks the left button.)
  - SW2 : Left double-click (Double-clicks the left button.)
  - **SW3** : Right-click (Clicks the right button.)

### Double-click by Electronic Pen

Using the electronic pen, you can specify the recognition distance and speed used to double-click with the pen tip button (SW1). The procedure for customizing the double-click setting is shown below. To do this, however, the driver must be installed in advance.

 (1) If the driver icon below is displayed in the Windows task tray, double-click it; the driver screen appears. Otherwise, select [Program ] [StarBoard Driver ] [Driver ] on the start menu.

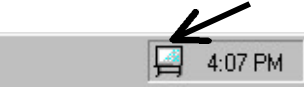

- (2) Press the [Configure Double-click] button on [Configure pen]; the [Double-click Configuration] dialog box appears.
- (3) In the [Double-click Configuration] dialog box, set up the double-click operation. The double-click recognition distance indicates the distance between clicks that can be recognized by double-click. The double-click recognition speed indicates the speed between clicks that can be recognized by double-click. While actually testing double-click in a test area, move the slider and adjust the distance and speed.

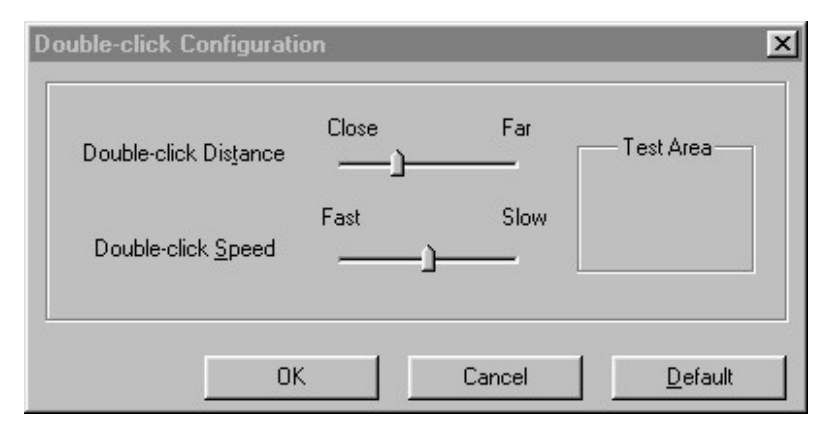

(4) When the [ OK ] button is pressed, the changed contents become valid. When the [Cancel] button is pressed, the changed contents become invalid. If the [Default] button is pressed, the function returns to the default. The default is shown in the figure above.

## **Confirming Operation State of Electronic Pen**

The procedure for confirming the operation state of the electronic pen is shown below.

To do this, the driver must be installed in advance.

Using this function, you can also check the state of the electronic pen battery and whether signals are output even while the pen status indicator LED (see page 1) is on.

 (1) If the driver icon below is displayed in the Windows task tray, double-click it; the driver screen appears. Otherwise, select [Program ] [StarBoard Driver ] [Driver ] on the start menu.

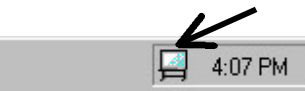

- (2) Press the [Check Pen Condition] button on [Configure pen]; the [Check Pen Condition] dialog box is displayed.
- (3) In the [Check Pen Condition] dialog box, confirm the state of the electronic pen battery. Use the electronic pen to point to the signal displayed on the right of the dialog box, applying it to the screen at right angles. While the dialog box is displayed, the mouse operation cannot be performed using the electronic pen. Wait about 30 seconds until the dialog box is automatically closed or use the keyboard or mouse to close it.

| Check Pen Condition                                                                                                    | ×  |
|----------------------------------------------------------------------------------------------------|----|
| Put the pen on the board vertically and<br>point out the right signal.<br>The green or red signal would be on.<br>If no signal turns on, please replace the battery<br>of the pen. | *  |
| Shut down in 30 seconds.                                                                                                    | OK |

(4) If the operation state and battery capacity of the electronic pen are ok, the green signal comes on. In which case, the electronic pen can continue to be used.

| Check Pen Condition                                                                                                    | x  |
|----------------------------------------------------------------------------------------------------|----|
| Put the pen on the board vertically and<br>point out the right signal.<br>The green or red signal would be on.<br>The pen is working. | *  |
| Shut down in 25 seconds.                                                                                                    | ОК |

(5) When the battery capacity is insufficient, the red signal comes on. When it has expired, the signal does not come on.

| Check Pen Condition                                                                                                    | ×  |
|----------------------------------------------------------------------------------------------------|----|
| Put the pen on the board vertically and<br>point out the right signal.<br>The green or red signal would be on.<br>Battery of the pen is running out. | *  |
| Shut down in 25 seconds.                                                                                                    | ОК |

In these cases, replace the battery with a new one. For details on how to do this, refer to Chapter 5, "Using Electronic Pen," - "Removing and Attaching Electronic Pen Battery." For details on the action to be taken at occurrence of an electronic pen error, refer to Chapter 6, "Maintenance and Operation."

## **Electronic Pen Battery Capacity Report Function**

The driver has a function which reports insufficient electronic pen capacity. This section explains how to report insufficient capacity after the driver detects it.

Using this function, you can also check the state of the electronic pen battery and whether signals are output even while the pen status indicator LED (see page 1) is on.

In any case, when driver issues a battery insufficiency report, replace the battery of the electronic pen.

For details on how to replace the battery of the electronic pen, refer to Chapter 5, "Using Electronic Pen," - "Removing and Attaching Electronic Pen Battery." For details on the action to be taken at occurrence of an electronic pen error, refer to Chapter 6, "Maintenance and Operation."

(1) Report by change of icon

When the driver icon is displayed in the Windows task tray, the battery mark blinks on the icon as follows.

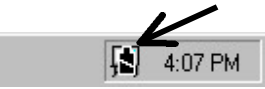

(2) Report by message box

The following message box is displayed to report that the battery capacity is insufficient.

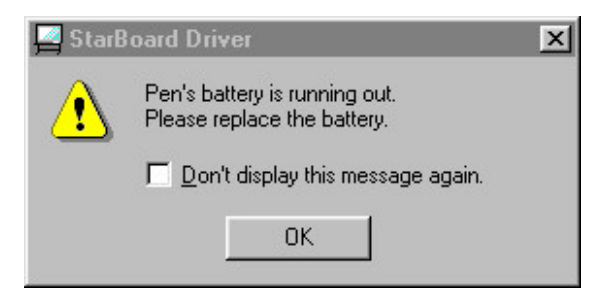

This message box is displayed periodically until the battery is replaced after the battery insufficient state is detected. However, it is not redisplayed if [Don't display this message again] box is checked. If the battery insufficient state is detected after a new battery is replaced, this message box appears even if the box is checked.

## 6 . Maintenance and Operation

## Cleaning and Handling StarBoard

The StarBoard has sufficient durability, however, in order to continue stable operation, correct cleaning and handling are necessary. This chapter explains the notes on cleaning and handling of StarBoard.

- · Do not punctuate the StarBoard.
- · Do not allow the StarBoard to become wet.
- Do not move the StarBoard to prevent impact.
- Do not drop or hit the electronic pen.
- For details on how to clean the projector, refer to the projector manual.

**Note**: Before cleaning this product, remove the power plug from the outlet. Lightly wipe with a dry, soft cloth. Do not moisten with water. Otherwise, faults may result.

Action to be Taken at Occurrence of StarBoard Error

When an error occurs in the StarBoard, follow the procedure below.

- (1) If StarBoard operation seems to be abnormal, confirm that all cable connections are correct.
- (2) If the system does not recover after step (1), turn the power switch of the digitizer off and on again. Then reactivate the system using the procedure described in Chapter 4, "Using StarBoard Activation of System."
- (3) If the system still does not recover after step (2), turn off the power switch and contact the manufacturer for repair.

Action to be Taken at Occurrence of Electronic Pen Error

When the electronic pen does not function normally, confirm the following items.

(1) Confirmation by pen status indicator LED

Press a pen button and operate on the screen. Confirm that the LED on the right of the digitizer comes on. Follow the table below to recover from the error.

| Item<br>No. | LED state            | Assumed<br>problem | Action                         |
|-------------|----------------------|--------------------|--------------------------------|
| 1           | Neither LED comes    | Battery has        | Replace the battery (see page  |
|             | on.                  | expired.           | 15) or charge the battery (see |
|             |                      |                    | the procedure below).          |
| 2           | The green and orange | The battery        | Replace the battery (see page  |
|             | LEDs come on.        | voltage is         | 15) or charge the battery (see |
|             |                      | low.               | the procedure below).          |
| 3           | The green LED only   | Pen is             | Contact the manufacturer.      |
|             | comes on.            | normal.            |                                |

(2) Confirmation by driver function

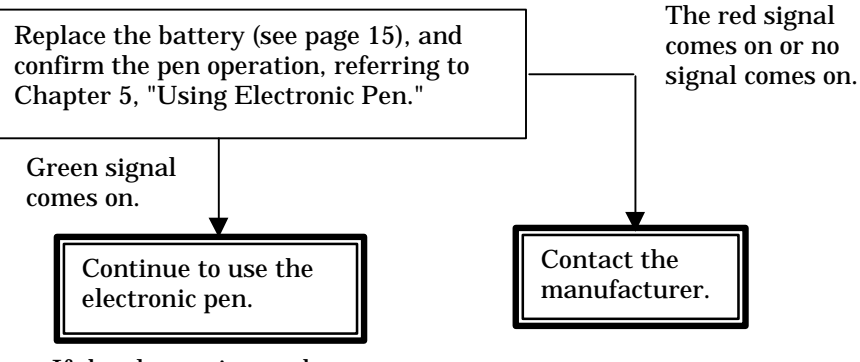

If the electronic pen does not function normally despite the green signal being on, contact the manufacturer.

**Note:** Do not mistake the positive (+) for the negative (-) battery terminals or use a battery other than the type specified. Otherwise, heat or damage may result.

Attention : Ne confondez pas le pôle (+) avec le pôle (-) de la pile et n'utilisez pas une pile différente de celle spécifiée au risque d'endommager le matériel ou de provoquer une surchauffe.

#### **Battery Charging**

To remove the battery, refer to Chapter 5, "Using Electronic Pen," (page 15).

Insert the removed battery (nickel-hydrogen battery or nickel-cadmium battery) in the charger provided or available on the market, connect the charger to a 100 to 240 VAC outlet, and begin charging. (Refer to the Charger Handbook.)

After the charging time indicated on the equipment has elapsed, remove the charger from the outlet, and take out the battery.

Warning: Do not mistake the positive (+) for the negative (-) battery terminals or use a battery other than the type specified. Also, use leave the charger unattended. Otherwise, fire or explosion may result.

Avertissement : Ne confondez pas le pôle (+) avec le pôle (-) de la pile et n'utilisez pas une pile différente de celle spécifiée. Ne laissez pas le chargeur branché sans surveillance afin d'éviter tout risque d'incendie ou d'explosion. Action to be Taken at Occurrence of StarBoard Driver Error When the driver is not activated, the following causes are assumed.

When the StarBoard Cannot be Detected:

When the warning message below is displayed at activation of the driver, it is assumed that driver operation is abnormal or that connection to the PC cannot be detected.

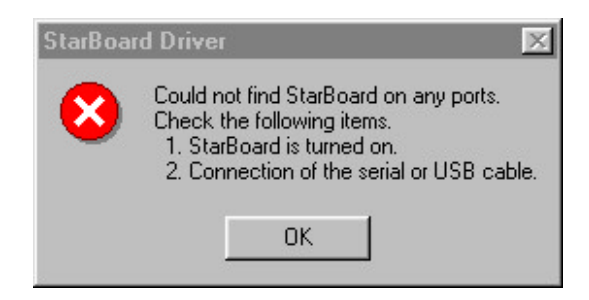

When driver operation is abnormal, press the [Stop Driver] button on the driver screen to end the driver.

After this, select [Program] [StarBoard Driver] [Driver] on the start menu to reactivate the driver.

After the driver is reactivated, if the same warning message appears again, confirm whether the digitizer is turned on and whether the serial interface cable(RS-232C) is correctly connected to the serial port (COM port).

After confirming the connection of the serial interface cable(RS-232C), press the [Connection Test] button on the driver screen and confirm the connection with the StarBoard again.

| 🛃 StarBoard Driver                                             | X                                                                     |
|----------------------------------------------------------------|-----------------------------------------------------------------------|
| Connect to StarBoard                                           | Configure pen                                                         |
| P Eort COM1                                                    | Configure the position of pen                                         |
| Style<br>StarBoard R-70L<br>StarBoard R-70X<br>StarBoard D-30  | Configure the action of pen button<br>Configure Pen <u>B</u> uttons   |
| StarBoard D-50<br>StarBoard D-70/D-70S<br>StarBoard 3648       | Configure the range of double-click<br>Configure <u>D</u> ouble-click |
| Confirm the connection to StarBoard<br>Connection <u>T</u> est | Check the action of pen<br>Check Pen <u>C</u> ondition                |
|                                                                | Stop Driver OK                                                        |

When the port number of the COM port in [Connect to StarBoard] is displayed in black on the driver screen or "StarBoard R-70X" is displayed in black in the type item, the connection is assumed to be correct.

When the Driver is Not Installed Correctly:

When the driver is not activated automatically when Windows (the driver icon does not appear in the task tray) is opened, the driver is assumed to be installed incorrectly.

In this case, uninstall and install the driver again.

For details on how to uninstall and install the driver, refer to Chapter 3, " StarBoard Setup."

### When the Program File is Destroyed:

When the warning message below appears on activation of the driver, the program file of the driver may be destroyed.

Similarly, when a warning message such as "Incorrect application" is displayed on Windows, the program file of the driver may be destroyed.

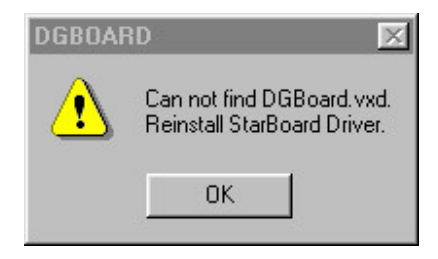

In this case, uninstall and install the driver again.

For details on how to uninstall and install the driver, refer to Chapter 3, " StarBoard Setup."

## Appendix

## Appendix A General Hardware Specifications (Using Hitachi NX70-1111S-DBW LC rear projector)

| No. | Item                     | Specifications                                 |
|-----|--------------------------|------------------------------------------------|
| 1   | Digitizer system         | Infrared-ray scanning system (for details, see |
|     |                          | page 30.)                                      |
| 2   | Tracking speed           | Max. 100 dots/sec.                             |
| 3   | Resolution               | XGA (1,024 × 768)                              |
| 4   | Intensity                | Approx. 700 cd/m <sup>2</sup>                  |
| 5   | Contrast                 | 500:1 (All white:All black)                    |
| 6   | Signal input terminal    | RS-232C: Serial interface 1 (for digitizer)    |
|     |                          | Serial interface 2 (Project control)           |
|     |                          | RGB1: BNC terminal system-1 (rear)             |
|     |                          | RGB2: D sub 15-pin shrink terminal             |
|     |                          | system-1 (front)                               |
|     |                          | RGB3: Digital TMDS system (MDR20-pin)          |
|     |                          | system -1 (rear)                               |
|     |                          | VIDEO : Composite (BNC) system-1               |
|     |                          | S pin/composite (BNC) selection, system-1      |
|     |                          | Component(Y,Pb,Pr)(BNC $\times$ 3), system-1   |
|     |                          | Voice: RCA pin 3 systems、                      |
|     |                          | stereo mini-jack 3 systems                     |
| 7   | Output terminal          | RGB: Digital TMDS system (MDR20 -pin)          |
|     |                          | system-1                                       |
|     | ~ .                      | Voice: Stereo mini-jack system-1               |
| 8   | Speaker                  | 2W + 2W (Amplifier built-in)                   |
| 9   | Valid range              | $1,414(W) \times 1,061(H) mm$                  |
| 10  | Lamp used                | 100W super-high pressure, mercury lamp         |
| 11  | Outside dimensions       | $1,528(W) \times 2,075(H) \times 637(D) mm$    |
| 10  | *** * 1 .                | (excluding projections)                        |
| 12  | Weight                   | Approx.180 kg                                  |
| 13  | Power source             | 100 to 240 VAC、 50/60 Hz                       |
| 14  | Power consumption        | 220W or less                                   |
| 15  | Installation environment | 1000 lux or less indoors                       |
| 16  | Operating temperature    | 5 to 35 (un-operating: 0 to 40 )               |
| 17  | Operating humidity       | 20 to 80% RH(un-operating: 8 to 90% RH)        |
| 18  | Components/accessories   | Digitizer 1                                    |
|     |                          | LC rear projector 1                            |
|     |                          | Stand 1                                        |
|     |                          | RGB cable 1 (sent separately)                  |
|     |                          | StarBoard Software Suite CD-ROM                |
|     |                          | 1 (sent separately)                            |
| 1   |                          | User's guide 1 (sent separately)               |

#### $\cdot$ Dimensions

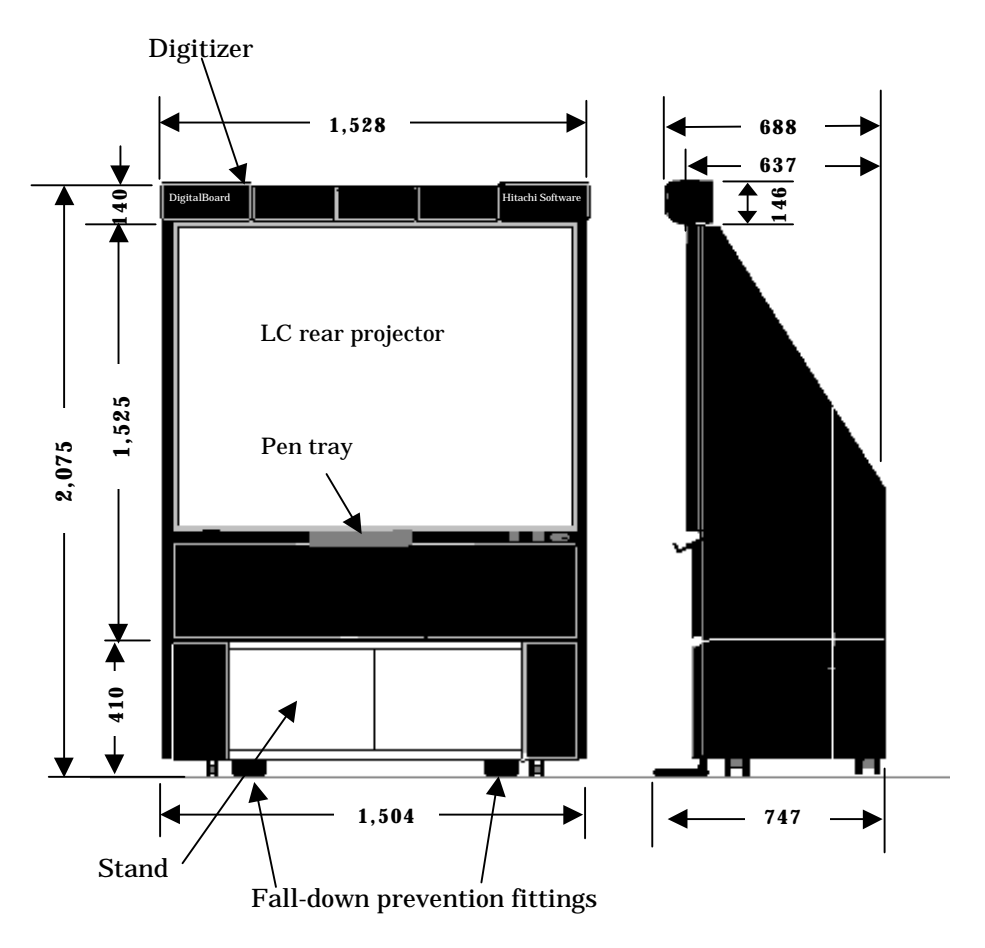

All dimensions in mm

| No. | Item             | Specifications                                                                                                    | Remarks  |
|-----|------------------|----------------------------------------------------------------------------------------------------|----------|
| 1   | Infrared         | Wavelength: Approx. 980nm                                                                                                    | Class I  |
|     | semiconductor    |                                                                                                    |          |
|     | laser            |                                                                                                    |          |
| 2   | Receiving part   | For EU                                                                                                    | Set on   |
|     |                  | CH1: 869.720MHz CH4:869.980MHz                                                                                                    | delivery |
|     |                  | For USA or Canada                                                                                                    |          |
|     |                  | CH1: 911.1MHz CH4: 911.7MHz                                                                                                    |          |
| 3   | Number of        | Approx. 6,000rpm (6 sides)                                                                                                    |          |
|     | polygon          |                                                                                                    |          |
|     | rotations        |                                                                                                    |          |
| 4   | Tracking speed   | Max.100 dots/sec.                                                                                                    |          |
| 5   | Drawing range    | Approx.70-inch all face $(1,414 \times 1,061 \text{mm})$                                                                                                    |          |
| 6   | Drawing          | Difference between pen tip and cursor position                                                                                                    |          |
|     | precision        | on the screen: 5mm or less (electronic pen at                                                                                                    |          |
|     |                  | right angles)                                                                                                    |          |
| 7   | Electric         | 1 mm or less                                                                                                    |          |
|     | resolution       |                                                                                                    |          |
| 8   | Electronic pen   | With side switch (right-click, left-click)                                                                                                    |          |
|     |                  | Battery type: AAA Battery                                                                                                    |          |
|     |                  | Power: Ni-MH AAA Chargeable battery used.                                                                                                    |          |
|     |                  | Battery life standard: Approx. 38 hours                                                                                                    |          |
|     |                  | at continuous operation                                                                                                    |          |
|     |                  | Size: 198.5mm $\times$ 25mm(Max. 29mm)                                                                                                    |          |
|     |                  | Weight: 80g or less                                                                                                    |          |
|     |                  | Sleep function: Use the pen or SW on the side to                                                                                                    | CH4:     |
|     |                  | activate this function.                                                                                                    | options  |
|     |                  | Approx. 10 min. until sleep                                                                                                    | •        |
|     |                  | Transmission: Fine radio system                                                                                                    |          |
| 0   | In alteration of | Standard: CH1                                                                                                    |          |
| 9   | inclination of   | Inclination: 45 degrees of less, at right angles to                                                                                                    |          |
| 10  | Interface        | Sorial interface cable (DS 222C) length: Approx                                                                                                    |          |
| 10  | Interface        | 5m                                                                                                    |          |
| 11  | Outcido          | $1.528(W)mm \times 146(H)mm \times 123(D)mm$                                                                                                    |          |
| 11  | dimonsions       | 1,520(W) mm × 140(11) mm × 123(D) mm                                                                                                    |          |
| 12  | Color            | AC black modium                                                                                                    |          |
| 12  | Woight           | Approx 8kg                                                                                                    |          |
| 13  | Dowor            | $\frac{100}{2} = \frac{100}{2} = \frac{240}{4} = \frac{100}{2} = \frac{50}{60} = \frac{100}{2}$                                                                                                    |          |
| 14  | specifications   | $C_{\text{upport}} = A_{\text{DD}} = A_{\text{U}} + A_{\text{U}} + A_{$ |          |
| 15  | Dorman           | $\begin{array}{c} \text{Current: Approx. 0.21 - 0.11A} \\ \text{20W on loss} \end{array}$                                                                                                    |          |
| 13  | rower            |                                                                                                    |          |
| 16  | Operating        | 1000 lux or loss indoors                                                                                                    |          |
| 10  | operating        |                                                                                                    |          |
| 17  | Operating        | 5 to $25$ (up operating: 0 to $40$ )                                                                                                    |          |
| 1/  | tomporatura      | 13 to $33$ (un-operating: 0 to $40$ )                                                                                                    |          |
| 1   | temperature      | 1                                                                                                    |          |

## Appendix B Digitizer Hardware Specifications

| 18 | Operating<br>humidity    | 20 to 80% RH(un-operating: 8 to 90% RH)                                                                                                    |                    |
|----|--------------------------|----------------------------------------------------------------------------------------------------|--------------------|
| 19 | Laser safety<br>standard | Based on JIS C 6802, FDA. (Class I )                                                                                                    |                    |
| 20 | Standard, etc.           | Conforms to the UL, CSA and CE marking<br>standard.<br>FCC/CE/ICES-003 class A                                                                                                    |                    |
| 21 | Attached parts           | Electronic pen (with pen tip ) $\times$ 1<br>Connection cable (RS-232C D sub-pin:5m ) $\times$ 1<br>Power cable (Ground-type 2 poles:4.5m ) $\times$ 1<br>Charge-type battery (Battery type AAA Ni-MH)<br>$\times$ 2<br>Battery charger $\times$ 1<br>Pen tip set $\times$ 1<br>Attachment screw set $\times$ 1<br>Hexagon wrench(3mm) $\times$ 1 |                    |
| 22 | Accessories              | StarBoard Software Suite CD-ROM × 1<br>User's Guide (this manual)                                                                                                    | Sent<br>separately |

## Appendix C Consumables/Life-Expired Products

- Battery-type AAA secondary battery (Ni-MH)... available on the market The duration of life is approx. 500 charging times. (It may reduced to 500 times or less depending on conditions of use.)
- Pen tip set For details on how to obtain this set, contact the manufacturer.
- Projector lamp

The duration of life is approx. 6,000 operation hours. For details on how to obtain this lamp, contact the manufacturer.

## Appendix D Stand Hardware Specifications

| No. | Item                  | Specifications                                 |
|-----|-----------------------|------------------------------------------------|
| 1   | Main stand unit/Color | Sheet metal/AC black medium                    |
| 2   | Front door            | Made of reinforced flat glass (with key in one |
|     |                       | side )                                         |
| 3   | Shelf                 | Sheet metal × 1                                |
| 4   | Pen tray              | Sheet metal $\times$ 1                         |
| 5   | Outside dimensions    | 1,504(W)×410(H)×630(D) mm                      |
|     |                       | (excluding the fall-down prevention fittings)  |
| 6   | Weight                | Approx. 50kg                                   |

## Appendix E LC Rear Projector Hardware Specifications

For details on the LC rear projector hardware specifications, refer to the manual attached to the LC rear projector.

Appendix F Cable Connection Diagram (Using LC Rear Projector)

The cables for connecting the projector to the digitizer as well as to other devices are already connected at the time of installation.

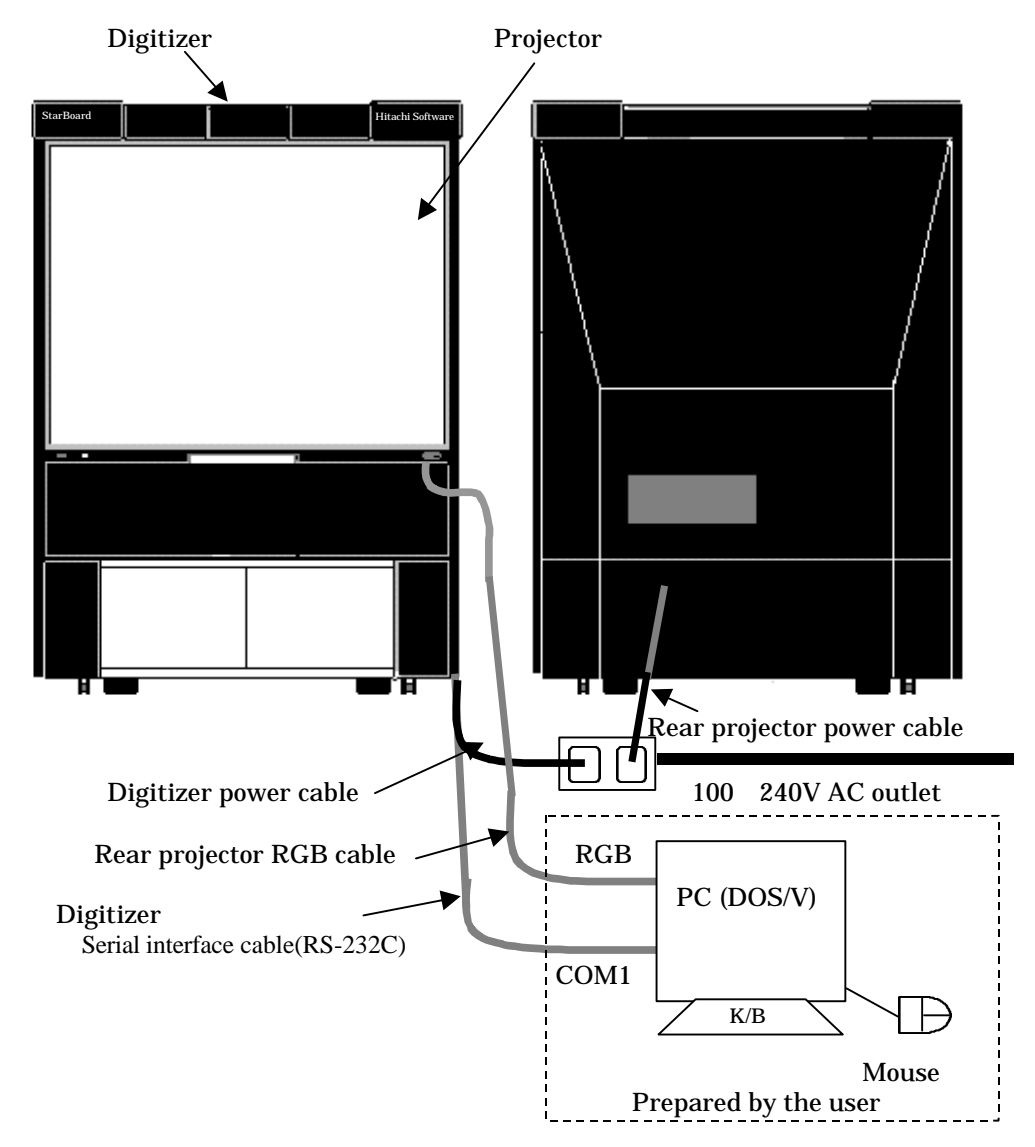

Digitizer power cable specifications

For U.K.:

Power cord which is approved according to:

| For Plug:      | approved by BS1363                                  |
|----------------|-----------------------------------------------------|
| For Cord:      | H05VV-F,minimum 0.5mm <sup>2</sup>                  |
|                | approved by CENELEC HD21, BASEC <har>, BS6500</har> |
|                | color of wire:L-brown, N-blue, G-green/yellow       |
| For Connector: | approved by EN 60320,IEC320 or DIN VDE 0625         |
|                |                                                     |

must be used.

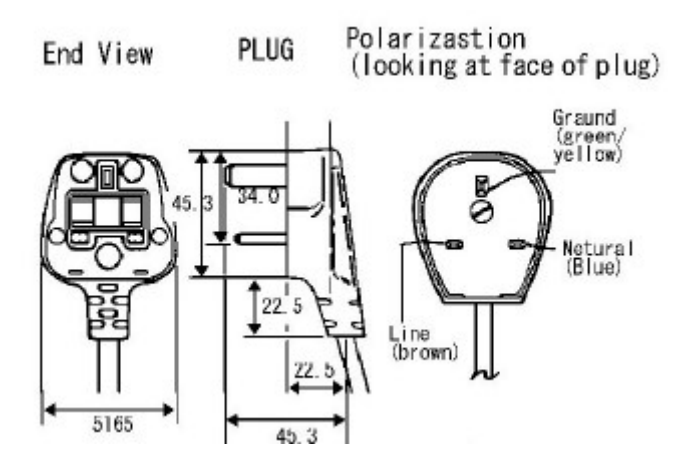

The others(EU):

Power cord which is approved according to:

| For Plug:      | CEE7-7                                        |
|----------------|-----------------------------------------------|
| U              | approved by EN60320 or DIN VDE 0620           |
| For Cord:      | H05VV-F,minimum 0.5mm <sup>2</sup>            |
|                | approved by CENELEC HD21 or BASEC <har></har> |
|                | color of wire:L-brown, N-blue, G-green/yellow |
| For Connector: | approved by EN60320,IEC320 or DIN VDE 0625    |
| ist he used    |                                               |

must be used.

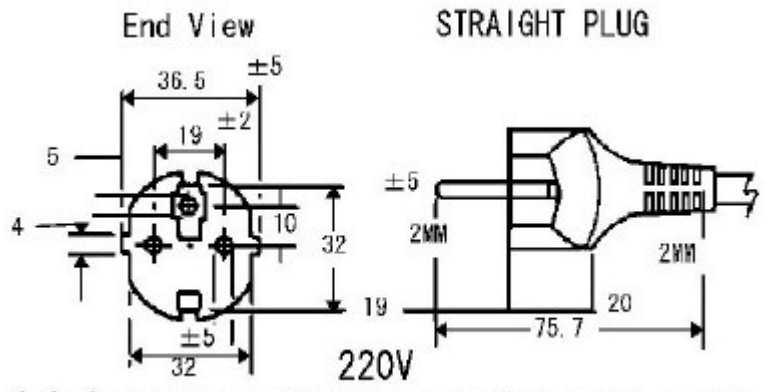

Schuko (VDE, OVE, CBEEC, FEI, UTE, KEMA, NEMKO, SEMKO)

## Appendix G USB-SERIAL Adapter

For PCs without a serial (COM) port, StarBoard can be connected via the USB port. In this case, a USB-SERIAL adapter is required.

Here, the setup procedure using a USB-SERIAL adapter is explained.

- 1. Install the adapter by referring to its manual.
- 2. Connect the USB-SERIAL adapter using the serial interface cable(RS-232C) from the StarBoard.
- 3. Install the driver in the PC according to description given in Chapter 3, "StarBoard Setup" Reboot the PC if required.
- 4. Display the driver screen and choose "Option" from the menu.

| 📕 StarBoard Driver     |                           |
|------------------------|---------------------------|
| Move<br>Close Alt+I    | F <b>4</b> - Configure pe |
| Option                 | Cornig                    |
| About StarBoard Driver | Configu                   |

5. Choose, "use USB-SERIAL conversion adapter", and click on the [OK] button.

| ption          |                    |               |
|----------------|--------------------|---------------|
| use USB-SERI   | AL conversion a    | adapter       |
| This change is | valid after restar | t the driver. |
|                | OK                 | Cancel        |

- 6. Click on the [Stop Driver] button on the driver screen to stop the driver. Then, restart it.
- Notes: Do not unplug and reinsert the USB-SERIAL adapter while it is in use. Since the driver only recognizes only COM 1-4 ports, choose among COM1 to COM4 for the virtual COM port for the adapter.

### Appendix H Product Guarantee

- 1. If this product is damaged in normal use during term of the guarantee, we will repair the damaged part free of charge. If the "Customer Registration Card" attached to the written guarantee is not returned to us, customer information is not registered and we may not repair the damaged part free of charge. After receiving this product, complete and return the "Customer Registration Card."
- 2. The term of this guarantee is **one year** from the day of purchase.
- 3. Repairs will be billed for even during the term of the guarantee when:
  - (1) The "Customer Registration Card" attached to the written guarantee is not completed and returned;
  - (2) the written guarantee is not presented;
  - (3) no information is entered on the "Customer Registration Card" attached to the written guarantee or the contents have been changed;
  - (4) free-of-charge repair applies only to the first purchaser (it does not apply to a third person the customer resold this product to);
  - (5) the product becomes faulty or damaged due to improper handling, e.g., dropping or impact during transportation and movement by the customer;
  - (6) the product becomes faulty due to handling that infringes on the notes described in this user's guide;
  - (7) the product becomes faulty or damaged due to fire, earthquake, lightning strike, other act of God, pollution, or abnormal voltage;
  - (8) the product becomes damaged due to use of a device other than our equipment;
  - (9) a fault in a part other than this product;
  - (10) consumables are naturally consumed, abraded, or deteriorated.
- 4. When this product does not function normally, review the contents of this user's guide. If the problem cannot yet be solved, contact the manufacturer. The manufacturer will decide whether or not the product should be repaired. If the product is sent to us without contacting the manufacturer, the guarantee may not apply.
- 5. When the customer sends a part or all of this product for repair, the postage shall be borne by the customer. The postage for returning the product to the customer shall be borne by us.
- 6. This written guarantee does not include the cost required to remove and install the equipment for repair.
- 7. This written guarantee does not include auxiliary damage (loss of profits obtained from the use of this product) caused by a fault detected in the product.
- 8. The above contents, that prescribe all the contents of the written guarantee, substitute all the explicit or implicit responsibility of guarantee, including the responsibility of secured damage under the law.

## Index

#### D

Digitizer, 2 Consumables/Life-Expired Products, 32 Hardware Specifications, 31

#### E

Electronic Pen Action to be Taken at Occurrence of **Electronic PenError**, 25 **Basic Operation of Electronic Pen**, 17 **Confirming Operation State of** Electronic Pen, 21 Double-click by Electronic Pen, 20 Electronic Pen Battery Capacity **Report Function**, 23 Removal and Attachment of Electronic Pen, 15 **ReplcingPen Point of Electronic** Pen. 16 Setting Electronic Pen Buttons, 19 Sleep Function of Electronic Pen, 18 Using Electronic Pen, 15

#### F

For safe operation and handling, vi

## L

LC Rear Projector, 2 Hardware Specifications, 33

## M

Maintenance and Operation, 24 Manufacturer for Repairs, v

## P

Product Guarantee Standard, 36

## S

Stand. 2 Hardware Specifications, 32 StarBoard, 1 Action to be Taken at Occurrence of StarBoard Error. 24 Activation of System, 13 Cable Connection Diagram, 33 Cleaning and Handling StarBoard, 24 Connection of StarBoard with PC, 4 Dimensions, 30 End of System, 14 Hardware Specifications, 29 **Operation of System**, 14 StarBoard Setup, 3 **USB-SERIAL** adapter, 35 Using StarBoard, 13 When the Digitizer Function is not Used. 14 StarBoard Driver Action to be Taken at Occurrence of StarBoard Driver Error, 27 Activation of StarBoard Driver, 9 Calibration. 11 Installation of StarBoard Driver, 5 Setup of Serial Port, 10 Setup os StarBoard Driver, 5 Uninstallation of StarBoard Driver, 8

#### U

Utilisation et fonctionnement sans danger, xvi